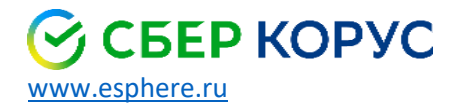

8 800 100 8 812

# Настройка рабочего места на macOS для работы с электронной подписью

Удостоверяющий центр КОРУС Консалтинг СНГ

### Оглавление

| Требования к рабочему месту                                                             | 3  |
|-----------------------------------------------------------------------------------------|----|
| Настройки безопасности                                                                  | 4  |
| Установка КриптоПро CSP версии 5.0                                                      | 6  |
| Установка драйверов Рутокен                                                             | 10 |
| Установка сертификата ключа подписи                                                     | 12 |
| Установка и настройка КриптоПро ЭЦП browser plug-in                                     | 14 |
| Настройка рабочего места для «Госуслуг»                                                 | 20 |
| Настройка рабочего места для доступа в личный кабинет налогоплательщика индивидуального |    |
| предпринимателя / юридического лица                                                     | 24 |
| Настройка рабочего места для работы в сервисе Сфера-Курьер                              | 26 |
| Смена пароля от носителя Рутокен                                                        | 28 |
|                                                                                         |    |

## Требования к рабочему месту

Инструкция написана для работы в системе macOS в браузере Google Chrome / Chromiumgost\*.

Для работы с Крипто-Про 5.0.1200 и поддержкой драйверов Рутокен pkcs11 требуется операционная система macOS 10.12 Sierra и выше.

Если у вас <u>Mac с процессором Apple</u>, может появиться запрос на установку Rosetta при первом открытии программы Крипто-Про CSP. Щелкните «Установить», а затем введите свое имя пользователя и пароль, чтобы продолжить установку.

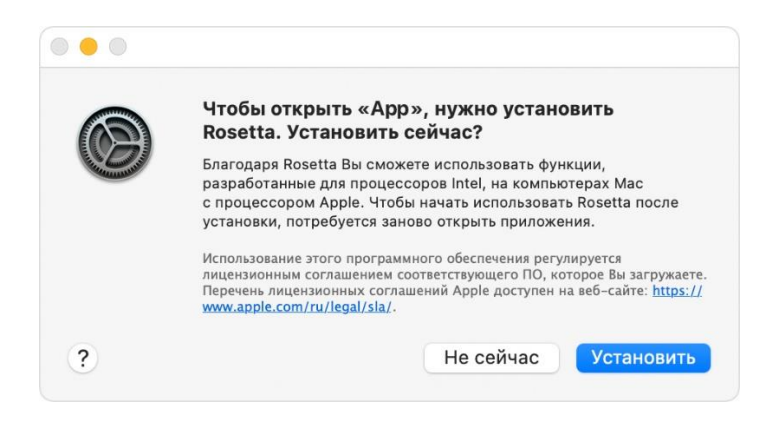

<sup>\*</sup>Рекомендуется производить настройки в браузере <u>Chromiumgost</u>, если:

<sup>1.</sup> Планируете использовать электронную подпись для участия в торгах по 44/223 ФЗ.

<sup>2.</sup> Использовать электронную подпись для входа в личный кабинет налогоплательщика индивидуального предпринимателя / юридического лица.

## Настройки безопасности

Перед тем как начать настройку рабочего места необходимо проделать следующие действия:

1. Нажмите на **«значок яблока»** в верхнем левом углу, как показано на изображении ниже и перейдите во вкладку **«Системные настройки».** 

| Ú | Finder     | Файл     | Правка    | Вид   | Переход   |
|---|------------|----------|-----------|-------|-----------|
| ( | Об этом Ма | ас       |           |       |           |
| ( | Системные  | настро   | йки       | 1 o   | бновление |
| / | App Store  |          |           | 9 0   | бновлений |
| ł | Недавно ис | спользов | ванные об | ъекты | •         |
| 3 | Завершить  | Finder п | ринудите  | пьно  | 乙诺公丁      |
| F | ежим сна   |          |           |       |           |
| ſ | Терезагруз | вить     |           |       |           |
| E | Зыключить  | •••      |           |       |           |
| 3 | Ваблокиро  | вать экр | ан        |       | ^#Q       |

2. Выберите иконку «Защита и Безопасность».

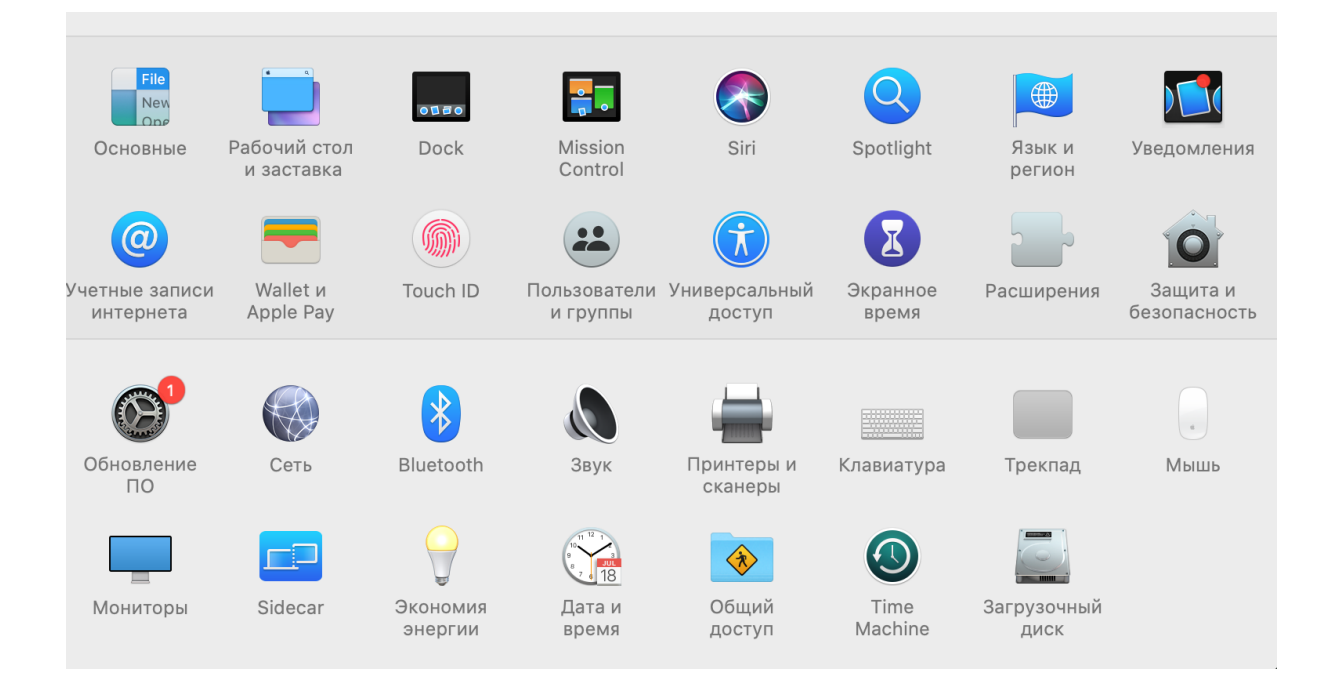

3. Во вкладке **«Основные»** разрешите использование приложений, загруженных из **Любого источника**, как показано на изображении ниже.

|    | Основные                                                     | FileVault                   | Брандмауэр                     | Конфиденциальность                              |                         |
|----|--------------------------------------------------------------|-----------------------------|--------------------------------|-------------------------------------------------|-------------------------|
|    | Для этого пользователя зада                                  | ан пароль вхо               | ода Сменить                    | пароль                                          |                         |
|    | 🗹 Запрашивать пароль<br>🗌 Показывать сообщені                | через 5 ми<br>ие, если экра | нут ᅌ при вы<br>ан заблокирова | иходе из режима сна или<br>н Задать сообщение б | и заставки<br>покировки |
|    |                                                              |                             |                                |                                                 |                         |
|    |                                                              |                             |                                |                                                 |                         |
|    | Разрешить использование п                                    | риложений, :                | загруженных из                 | ::                                              |                         |
|    | <ul> <li>Арр Store</li> <li>Арр Store и от подтве</li> </ul> | ржденных ра                 | азработчиков                   |                                                 |                         |
|    | <mark>О</mark> Любого источника                              |                             |                                |                                                 |                         |
|    |                                                              |                             |                                |                                                 |                         |
|    |                                                              |                             |                                |                                                 |                         |
|    |                                                              |                             |                                |                                                 |                         |
| Ha | жмите на замок, чтобы запре                                  | тить измене                 | шиа                            |                                                 | Пополнитольно           |

# Установка КриптоПро CSP версии 5.0

Дистрибутив программы СКЗИ КриптоПро CSP можно <u>загрузить</u> с сайта СберКорус в разделе **«Центр Загрузок»**.

 После загрузки дистрибутивов откройте папку «Загрузки», затем откройте файлы в следующем порядке «macos-uni.tgz» -> «macons-uni» -> «ru.cryptopro.csp-5.0.12222.dmg» -> «ru.cryptopro.csp-5. 12222.mpkg»

| Има         Дата изменении         Размер         Т           Видакс: Диск<br>Финам.xisx         30 июня 2021 г., 12:05         10 K5         M           Финам.xisx         30 июня 2021 г., 10:25         10 K5         M           Финам.xisx         14 июля 2021 г., 10:25         10 K5         M           Финам.Mons.tax         14 июля 2021 г., 10:25         10 K5         M           Фринам Июль.tax         14 июля 2021 г., 17:32         6 K5         M           Фоннам Июль.tax         14 июля 2020 г., 17:32         6 K5         M           Фанам Июль.tax         14 июля 2020 г., 17:32         6 K5         M           Фоннам Июль.tax         14 июля 2020 г., 17:32         6 K5         M           Фанам Июль.tax         14 июля 2020 г., 17:12         8 K5         C           Creative Cloud         Certificate-3.cer         25 арк. 2020 г., 18:12         8 K5         C           Cloud         Science.aspx         18 окт. 2019 г., 00:01         0 K5         Д           Mera         Acade 2021 г., 17:10          Tr.         7         Tr.           Mera         Acade 2021 г., 17:10          Tr.         7         Tr.           Mera         OPM         10 orr. 2019 г                                                                                                    | < >                                                                                          |                                                     | Загрузки<br>①                      |          |                 |
|----------------------------------------------------------------------------------------------------|----------------------------------------------------------------------------------------------|-----------------------------------------------------|------------------------------------|----------|-----------------|
| Эндекс. Диск         Финам.Xisx         30 июня 2021 г., 12:05         10 K5 M           Финам. Июль (1).Xisx         15 июля 2021 г., 10:25         10 K5 M           Финам. Июль Xisx         14 июля 2021 г., 10:25         10 K5 M           Финам. Июль Xisx         14 июля 2021 г., 10:25         10 K5 M           Финам. Июль Xisx         14 июля 2021 г., 10:25         10 K5 M           Финам. Июль Xisx         14 июля 2021 г., 17:22         6 K5 M           Фонам. Xisx         23 пр. 2021 г., 17:12         8 K5 cc           Creative Clou         Certificate-3.cer         25 дар. 2021 г., 17:12         3 K5 cc           Creative Clou         certificate-2.cer         25 дее. 2020 г., 18:12         3 K5 cc           Cloud         science.aspx         16 ocr. 2019 г., 00:01         0 K5 M           Science.aspx         16 ocr. 2019 г., 13:19          Fr.           Mecra         Cerb         2 ndfl-2020         25 беер. 2021 г., 16:07            Mecra         2 ndfl-2020         25 беер. 2021 г., 16:07          Fr.           Mecra         2 ndfl-2020         25 беер. 2021 г., 16:07          Fr.           Mecra         9 okr. 2019 г., 13:10          Fr.           Mecra <t< th=""><th>Избранное</th><th>Имя</th><th>Дата изменения</th><th>Размер 🗸</th><th>Тип</th></t<>                                                                                                    | Избранное                                                                                    | Имя                                                 | Дата изменения                     | Размер 🗸 | Тип             |
| W AirDrop       Финам Июль (1).xisx       15 июля 2021 г., 10:25       10 K5 M         W Недавине       Финам Июль.xisx       14 июля 2021 г., 10:58       10 K5 M         P Padewiki cron       Padewiki cron       Certificate-3.cer       23 anp. 2021 г., 17:32       6 K5 Ф         Creative Clou       Certificate-3.cer       23 anp. 2021 г., 17:12       3 K5 ccr         Creative Clou       Certificate-3.cer       23 anp. 2021 г., 17:12       3 K5 ccr         Cloud       Certificate-2.cer       15 июля 2020 г., 18:12       3 K5 ccr         Cloud       Certificate-3.cer       18 икл. 2019 г., 00:01       0 K5 M         Cloud       Certificate-2.cer       18 икл. 2019 г., 00:01       0 K5 M         Padowik cron       Certificate-3.cer       25 фesp. 2021 г., 16:07          Padowik cron       2ndfi-2020       25 фesp. 2021 г., 16:07          Mecra       Quadi-2020-3       25 φesp. 2021 г., 10:48          Mecra       2ndfi-2020-3       25 φesp. 2021 г., 17:31        Tr         Mecra       Mara 2019 г., 14:56        Tr        Tr         Mecra       Mara 2019 г., 14:56        Tr        Tr         Mecra       Mara 2019 г.,                                                                                                    | 🛅 Яндекс.Диск                                                                                | Финам.xlsx                                          | 30 июня 2021 г., 12:05             | 10 КБ    | Microsk (.xlsx) |
| Недаение         Финам Июль.xlsx         14 июля 2021 г., 10:58         10 k5         М           Программы         Расчет-WACC-no-Ganaecy.xlsx         21 arp. 2020 г., 19:18         10 k5         M           Пабочий стол         Image: Construction of the state of the state                                                                                                    | AirDrop                                                                                      | 💵 Финам Июль (1).xlsx                               | 15 июля 2021 г., 10:25             | 10 КБ    | Microsk (.xlsx) |
| Программы            Рабочий стол            Рабочий стол            Программы            Рабочий стол            Затрузки            Сетаtive Clou               Сетаtive Clou                  Сетаtive Clou                         Сетаtive Clou                                                                                                    | 📃 Недавние                                                                                   | 💵 Финам Июль.xlsx                                   | 14 июля 2021 г., 10:58             | 10 КБ    | Microsk (.xlsx) |
| Рабочий стол       сетийсась-Зсег       23 апр. 2021 г., 17:32       6 КБ       Ф.         Загрузки       сетийсась-Зсег       23 апр. 2021 г., 17:12       3 КБ       ссе         Стеаtive Clou       сетийсась-Зсег       25 дек. 2020 г., 18:12       3 КБ       ссе         Cloud Drive       сетийсась-сег       15 мюня 2020 г., 16:26       3 КБ       ссе         Pa6oчий стол       сетийсась-сег       16 мюня 2020 г., 16:26       3 КБ       ссе         Pa6oчий стол       ФРМ       10 кг. 2019 г., 13:19        г.         Pa6oчий стол       ФРМ       10 кг. 2019 г., 13:19        г.         Mecra       ФРМ       10 кг. 2019 г., 13:19        г.         Mecra       123 20191029       29 окг. 2019 г., 13:07        г.         Mecra       123 20191029       29 окг. 2019 г., 13:10        г.         Mecra       123 20191029       29 окг. 2019 г., 13:10        г.         Mecra       123 20191029       29 окг. 2019 г., 13:10        г.       г.                                                                                                    | —<br>—<br>— Программы                                                                        | 💵 Расчет-WACC-по-балансу.xlsx                       | 21 апр. 2020 г., 19:18             | 10 КБ    | Microsk (.xlsx) |
| Вагрузки              аститиствание - 23 апр. 2021 г., 17:12             3 КБ сс             сетитиствание - 25 дек. 2020 г., 18:12             3 КБ сс             сетитиствание - 25 дек. 2020 г., 18:12             3 КБ сс             сетитиствание - 15 июня 2020 г., 18:12             3 КБ сс             сетитиствание - 15 июня 2020 г., 18:12             3 КБ сс             сетитиствание - 15 июня 2020 г., 18:12             3 КБ сс             сетитиствание - 15 июня 2020 г., 18:12             0 КБ М             сетитиствание - 15 июня 2020 г., 11:12             0 КБ М             сетитиствание - 15 июня 2020 г., 11:12             0 КБ М             сетитиствание - 15 июня 2020 г., 11:12             0 КБ М             сетитиствание - 15 июня 2020 г., 11:12             0 КБ М             сетитиствание - 200             сетитиствание - 200             20 сетитиствание - 200             2002 г., 16:07             - П             2 20dfl-2020             25 февр. 2021 г., 16:07             - П             2 20dfl-2020             25 февр. 2021 г., 16:07             - П             2 20dfl-2020             2 25 февр. 2021 г., 16:07             - П             2 20dfl-2020             2 25 февр. 2021 г., 16:07             - П             2 20dfl-2020             2 20 4 с. 2019 г., 13:07             - П             2 20dfl-2020             2 20 4 с. 2019 г., 13:07             - П             2 2001217-еq             10 июня 2021 г., 17:31             - П             2 2001217-еq             10 июня 2021 г., 13:10             - П             Кеуз             11 ань 2020 г., 16:58             - П             Мастовоft Officeme] [Multilang]            7 окт. 2019 г., 14:56             - П             Мастовоft Officeme] [Multilang]            7 окт. 2019 г., 14:56             - П             Сречегіту             8 июля 2019 г., 14:56             - П             Сречегіту             8 июля 2019 г., 14:56             - П             - П                                                                                                    | Рабочий стол                                                                                 | 👩 no_name.ics                                       | 7 июля 2020 г., 17:32              | 6 КБ     | Файл ICS        |
| Creative Clou       Image: Creative Clou       Image: Creative Clou                                                                                                    |                                                                                              | certificate-3.cer                                   | 23 апр. 2021 г., 17:12             | 3 КБ     | сертификат      |
| Creative Clou <ul> <li>Creative Clou</li> <li>Creative Clou</li></ul>                                                                                                    | С загрузки                                                                                   | R certificate-2.cer                                 | 25 дек. 2020 г., 18:12             | 3 КБ     | сертификат      |
| Cloud       ● coffe87-fb3b18cdec29d.doc       1 мая 2020 г., 11:12       0 K5       M         ● Paloxymetral       science.aspx       18 orr. 2019 г., 00:01       0 K5       M         ● DPM       1 orr. 2019 г., 10:07        Fit         ● DPM       1 orr. 2019 г., 10:07        Fit         ● DPM       2 orr. 2019 г., 10:07        Fit         ● DPM       2 orr. 2019 г., 13:09        Fit         ● DPM       2 orr. 2019 г., 13:07        Fit         ● 2 ordf1-2020 2       25 desp. 2021 г., 16:07        Fit         ● 2 ordf1-2020 2       25 desp. 2021 г., 16:07        Fit         ● 2 ordf1-2020 2       25 desp. 2021 г., 10:08        Fit         ● 20201277-eq       10 works 2021 г., 17:06        Fit         ● 20201277-eq       10 works 2021 г., 16:58        Fit         ● Microsoft Officeme] [Multilang]       7 orr. 2019 г., 13:13        Fit         ● macos-uni       8 works 2019 г., 14:56       58        Fit         ● grot120       20 wions 2021 г., 12:44        Fit       Fit         ● grot120       8 works 2019 г., 14:56       58 <t< td=""><td>Creative Clou</td><td>R certificate.cer</td><td>15 июня 2020 г., 16:26</td><td>3 КБ</td><td>сертификат</td></t<>                                                                                                    | Creative Clou                                                                                | R certificate.cer                                   | 15 июня 2020 г., 16:26             | 3 КБ     | сертификат      |
| Cloud Drive       science.aspx       18 окт. 2019 г., 00:01       0 K5       Ди         Pa6oчий стол       ФРМ       1 окт. 2019 г., 13:19         Пи         Macra       ФРМ       2 off1-2020       25 февр. 2021 г., 16:07        Пи         Wecra       2 odf1-2020 2       25 февр. 2021 г., 16:07        Пи         Macra       2 odf1-2020 2       25 февр. 2021 г., 10:48        Пи         Macra       2 odf1-2020 3       29 окт. 2019 г., 13:07        Пи         Macra       2 33506       9 июля 2021 г., 17:06        Пи         Sissofo       9 июля 2021 г., 17:06        Пи        Пи         Sissofo       9 июля 2021 г., 17:06        Пи        Пи         Macrosoft Officeme] [Multilang]       7 окт. 2019 г., 13:13        Пи         Macrosoft Officeme] [Multilang]       7 окт. 2019 г., 14:56        100         Mara изменения       Рамер        114:56       58:         Mara изменения       Авиоля 2019 г., 14:56       58:        114:56       58:         Macroso-uni       8 июля 2019 г., 14:56       58: <t< td=""><td>Cloud</td><td>🔤 ca0f1e87-1b3b18cdec29d.doc</td><td>1 мая 2020 г., 11:12</td><td>0 КБ</td><td>Microst (.doc)</td></t<>                                                                                                    | Cloud                                                                                        | 🔤 ca0f1e87-1b3b18cdec29d.doc                        | 1 мая 2020 г., 11:12               | 0 КБ     | Microst (.doc)  |
| Pa6oчий стол       PM       1 окт. 2019 г., 13:19        П         Morra       2ndfl-2020       25 февр. 2021 г., 16:07        П         Mecra       2ndfl-2020 2       25 февр. 2021 г., 16:07        П         © Cerb       2ndfl-2020 3       25 марта 2021 г., 10:48        П         Imacos-uni       123_20191029       29 окт. 2019 г., 13:07        П         Imacos-uni       8 февр. 2021 г., 10:48        П        П         Imacos-uni       8 июля 2019 г., 13:07        П        П        П        П        П         П         П                                                                                                    | 🛆 iCloud Drive                                                                               | science.aspx                                        | 18 окт. 2019 г., 00:01             | 0 КБ     | Документ        |
| Вакументы       > 2ndfl-2020       25 февр. 2021 г., 16:07        П         № ста       > 2ndfl-2020 2       25 февр. 2021 г., 16:07        П         № ста       > 2ndfl-2020 2       25 февр. 2021 г., 16:07        П         № ста       > 2ndfl-2020 2       25 февр. 2021 г., 16:07        П         № ста       > 2ndfl-2020 2       29 ort. 2019 г., 13:07        П         № 220191029       29 ort. 2019 г., 13:07        П           ▶ 20201217-eq       10 июня 2021 г., 17:31        П                                                                                                    | П Рабочий стол                                                                               | 🕨 🚞 ФРМ                                             | 1 окт. 2019 г., 13:19              |          | Папка           |
| Image: Advs/Meetric       > 2ndfi-2020 2       25 февр. 2021 г., 16:07                                                                                                    |                                                                                              | 2ndfl-2020                                          | 25 февр. 2021 г., 16:07            |          | Папка           |
| Места<br>© Сеть<br>Геги<br>► 2лdfl-2020-3 25 марта 2021 г., 10:48 Гі<br>► 123_20191029 29 окт. 2019 г., 13:07 Гі<br>► 33506 9 июля 2021 г., 17:06 Гі<br>► 20201217-еq 10 июня 2021 г., 17:06 Гі<br>► 20201217-еq 10 июня 2021 г., 13:10 Гі<br>► 20201217-еq 10 июня 2021 г., 13:10 Гі<br>► 20201217-еq 20 июля 2021 г., 13:10 Гі<br>► 4ksys 11 янь. 2020 г., 16:58 Гі<br>► Microsoft Officeme] [Multilang] 7 окт. 2019 г., 14:56 Гі<br>► 9 qr0120 20 июля 2021 г., 12:44 Гі<br>■ 10 цоняя 2019 г., 14:56 582<br>■ 11 яндекс.Диск<br>№ 4куранное<br>Мяя ^ Дата изменения Размер<br>■ яндекс.Диск<br>№ 4кілогор<br>■ недавние<br>▲ Программы<br>■ Рабочий стол<br>© 3агрузки<br>■ Creative Clou                                                                                                    | документы                                                                                    | 2ndfl-2020 2                                        | 25 февр. 2021 г., 16:07            |          | Папка           |
| Ссть <ul> <li>123_20191029</li> <li>29 окт. 2019 г., 13:07</li> <li>П</li> <li>33506</li> <li>июля 2021 г., 17:31</li> <li>10 июня 2021 г., 17:36</li> <li>10 июня 2021 г., 17:36</li> <li>11 янь. 2020 г., 16:58</li> <li>11 янь. 2020 г., 16:58</li> <li>11 янь. 2020 г., 16:58</li> <li>11 янь. 2020 г., 16:58</li> <li>11 янь. 2020 г., 16:58</li> <li>11 янь. 2020 г., 16:58</li> <li>11 янь. 2020 г., 16:58</li> <li>11 янь. 2020 г., 13:13</li> <li>11 янь. 2021 г., 12:44</li> <li>11 янь. 2021 г., 12:44</li> <li>11 янь. 2021 г., 12:44</li> <li>11 янь. 2021 г., 12:44</li> <li>11 янь. 2021 г., 12:44</li> <li>11 янь. 2021 г., 12:44</li> <li>11 янь. 2021 г., 12:44</li> <li>11 янь. 2021 г., 12:44</li> <li>11 янь. 2021 г., 12:44</li> <li>11 янь. 2021 г., 12:44</li> <li>11 янь. 2021 г., 12:44</li> <li>11 янь. 2021 г., 12:44</li> <li>11 янь. 2021 г., 12:44</li> <li>11 янь. 2021 г., 14:56</li> <li>11 янь. 2021 г., 14:56</li></ul>                                                                                                    | Иеста                                                                                        | 2ndfl-2020-3                                        | 25 марта 2021 г., 10:48            |          | Папка           |
| Теги 33506 9 июля 2021 г., 17:31 Пі<br>> 20201217-еq 10 июля 2021 г., 17:06 Пі<br>> E-kosreda 8 февр. 2021 г., 13:10 Пі<br>> keys 11 янв. 2020 г., 16:58 Пі<br>> macos-uni 8 июля 2019 г., 14:56 Пі<br>> Microsoft Officeme] [Multilang] 7 окт. 2019 г., 13:13 Пі<br>> qr0120 20 июля 2021 г., 12:44 Пі<br>Мая Ассов-чиі<br>В июля 2019 г., 14:56 582<br>Программы<br>Яндекс.Диск<br>Мия Аногла 2019 г., 14:56 582<br>Перетяту 8 июля 2019 г., 14:56 582<br>Перетяту 8 июля 2019 г., 14:56 582<br>Поиск<br>Имя Аногла 2019 г., 14:56 582<br>Поиск<br>Имя Аногла 2019 г., 14:56 582<br>Поиск<br>Имя Аногла 2019 г., 14:56 582<br>Поиск<br>Имя Аногла 2019 г., 14:56 582<br>Поиск<br>Мия 2019 г., 14:56 582<br>Поиск<br>Мия 2019 г., 14:56 582<br>Поиск<br>Поиск<br>Мия 2019 г., 14:56 582<br>Поиск<br>Поиск<br>Поиск<br>Мия 2019 г., 14:56 582<br>Поиск<br>Поиск<br>Пои | 🛞 Сеть                                                                                       | 123_20191029                                        | 29 окт. 2019 г., 13:07             |          | Папка           |
| <ul> <li>№ 20201217-еq</li> <li>№ 1974</li> <li>№ 20201217-еq</li> <li>№ 1944 2021 г., 17:06</li> <li>№ 1944 2021 г., 13:10</li> <li>№ 1944 2021 г., 13:10</li> <li>№ 1944 2021 г., 13:10</li> <li>№ 1944 2021 г., 13:10</li> <li>№ 1944 2021 г., 13:10</li> <li>№ 1944 2021 г., 13:10</li> <li>№ 1944 2021 г., 13:10</li> <li>№ 1944 2021 г., 13:10</li> <li>№ 1944 2021 г., 13:10</li> <li>№ 1944 2021 г., 13:10</li> <li>№ 1944 2021 г., 13:10</li> <li>№ 1944 2021 г., 13:10</li> <li>№ 1944 2021 г., 13:10</li> <li>№ 1944 2021 г., 13:10</li> <li>№ 1944 2021 г., 14:56</li> <li>№ 1944 2021 г., 12:44</li> <li>№ 1944 2021 г., 12:44</li> <li>№ 1944 2021 г., 12:44</li> <li>№ 1944 2021 г., 12:44</li> <li>№ 1944 2021 г., 12:44</li> <li>№ 1944 2021 г., 12:44</li> <li>№ 1944 2021 г., 12:44</li> <li>№ 1944 2021 г., 12:44</li> <li>№ 1944 2021 г., 12:44</li> <li>№ 1944 2021 г., 12:44</li> <li>№ 1944 2021 г., 12:44</li> <li>№ 1944 2020 20 июля 2021 г., 12:44</li> <li>№ 1944 2020 20 июля 2021 г., 12:44</li> <li>№ 1944 2020 20 июля 2019 г., 14:56</li> <li>№ 1944 2020 20 июля 2019 г., 14:56</li> <li>№ 1945 2019 г., 14:56</li> <li>№ 1945 2019 2019 2019 2019 2019 2019 2019 2019</li></ul>                                                                                                    | Tanu                                                                                         | 33506                                               | 9 июля 2021 г., 17:31              |          | Папка           |
| <ul> <li>Каранное</li> <li>Каранное</li> <li>Андекс. Диск</li> <li>Андекс. Диск</li> <li>Апрограммы</li> <li>Апрограммы</li> <li>Апрограммы</li> <li>Сстенive Clou</li> </ul>                                                                                                    | Теги                                                                                         | 20201217-eq                                         | 10 июня 2021 г., 17:06             |          | Папка           |
| ▶       keys       11 янв. 2020 г., 16:58        П         ▶       macos-uni       8 июля 2019 г., 13:13        П         ▶       gr0120       20 июля 2021 г., 13:13        П         ▶       gr0120       20 июля 2021 г., 12:44        П         №       gr0120       20 июля 2021 г., 12:44        П         №       gr0120       20 июля 2021 г., 12:44        П         №       gr0120       20 июля 2021 г., 12:44        П         №       gr0120       20 июля 2021 г., 12:44        П         №       gr0120       20 июля 2021 г., 12:44        П         №       gr0120       20 июля 2019 г., 14:56       582         №       gr0120       8 июля 2019 г., 14:56       582         №       integrity.sh       8 июля 2019 г., 14:56       30,8         №       пасоз-uni.ini       8 июля 2019 г., 14:56       30,8         №       ги.cryptopro.csp-5.0.11455.dmg       8 июля 2019 г., 14:56       30,8         №       ги.cryptopro.csp-5.0.11455       14:56       14:56       14:56                                                                                                    |                                                                                              | E-kosreda                                           | 8 февр. 2021 г., 13:10             |          | Папка           |
| Масоз-ипі       8 июля 2019 г., 14:56        П         Місгозоft Officeme] [Multilang]       7 окт. 2019 г., 13:13        П         gr0120       20 июля 2021 г., 12:44        П         тасоз-ипі       тасоз-ипі       тасоз-ипі        П         тасоз-ипі       тасоз-ипі       тасоз-ипі        П         тасоз-ипі       тасоз-ипі        П        П         Ммя       Адата изменения       Размер             Яндекс.Диск       сручгіту       8 июля 2019 г., 14:56       582            Недавние       тасоз-ипі.ini       8 июля 2019 г., 14:56       582            Апрограммы       пасоз-ипі.ini       8 июля 2019 г., 14:56             Загрузки                                                                                                    |                                                                                              | ▶ 📄 keys                                            | 11 янв. 2020 г., 16:58             |          | Папка           |
| <ul> <li>Місгозоft Officeme] [Multilang] 7 окт. 2019 г., 13:13 Пі</li> <li>qr0120 20 июля 2021 г., 12:44 Пі</li> <li>macos-uni</li> <li>macos-uni</li> <li>macos-uni</li> <li>программы</li> <li>программы</li> <li>пасоs-uni</li> <li>в июля 2019 г., 14:56 582</li> <li>пасоs-uni</li> <li>пасоs-uni</li> </ul>                                                                                                    |                                                                                              | macos-uni                                           | 8 июля 2019 г., 14:56              |          | Папка           |
| ▶ qr0120       20 июля 2021 г., 12:44        Па         ■ macos-uni       ■ macos-uni       ■ macos-uni       ■ пасос         ▲ Грограммы       ■ сругиту       ● мюля 2019 г., 14:56       582         ■ Недавние       ■ пасоs-uni.ini       8 июля 2019 г., 14:56       582         ■ Программы       ■ ги.сгурtopro.csp-5.0.11455.dmg       8 июля 2019 г., 14:56       30,8         ■ Рабочий стол       ● ги.сгурtopro.csp-5.0.11455.dmg       8 июля 2019 г., 14:56       30,8         ■ Рабочий стол       ● ги.сгурtopro.csp-5.0.11455.dmg       8 июля 2019 г., 14:56       30,8                                                                                                    |                                                                                              | Microsoft Officeme] [Multilang]                     | 7 окт. 2019 г., 13:13              |          | Папка           |
| Избранное Имя ^ Дата изменения Размер<br>Элндекс.Диск<br>АirDrop<br>Недавние<br>АirDrop имсоз-uni.ini 8 июля 2019 г., 14:56 58:<br>Tru.cryptopro.csp-5.0.11455.dmg 8 июля 2019 г., 14:56 30,8<br>Рабочий стол<br>Загрузки<br>Creative Clou<br>Massing and the second second                                                                                                    | < >                                                                                          | □ m<br>:::: ■ □ □ □ □ □ · · · · · · · · · · · · · · | nacos-uni                          |          |                 |
| <ul> <li>Вндекс.Диск</li> <li>срverify</li> <li>в июля 2019 г., 14:56</li> <li>ти.стурtорго.csp-5.0.11455.dmg</li> <li>в июля 2019 г., 14:56</li> <li>пасоз-чпі.іпі</li> <li>в июля 2019 г., 14:56</li> <li>пасоз-чпі.</li> <li>пасоз-чпі.</li> </ul>                                                                                                    | Избранное                                                                                    | Имя                                                 | <ul> <li>Дата изменения</li> </ul> | Разме    | р Тип           |
| (С)       АігDrop       В июля 2019 г., 14:56       40         Пасоз-uni.ini       8 июля 2019 г., 14:56       9         Апрограммы       ги.сгурtopro.csp-5.0.11455.dmg       8 июля 2019 г., 14:56       30,8         Рабочий стол       Загрузки       Стеаtive Clou       14:56       30,8         Пасоз-uni       Пасоз-uni       14:56       14:56       14:56       14:56         Пасоз-uni       Пасоз-uni       14:56       14:56       16:50       14:56       16:50         Пасоз-uni       Пасоз-uni       14:56       14:56       16:50       14:50       16:50       16:50       16:50       16:50       16:50       16:50       16:50       16:50       16:50       16:50       16:50       16:50       16:50       16:50       16:50       16:50       16:50       16:50       16:50       16:50       16:50       16:50       16:50       16:50       16:50       16:50       16:50       16:50       16:50       16:50       16:50       16:50       16:50       16:50       16:50       16:50       16:50       16:50       16:50       16:50       16:50       16:50       16:50       16:50       16:50       16:50       16:50       16:50       16:50       16:50                                                                                                    | Яндекс.Диск                                                                                  | cpverify                                            | 8 июля 2019 г., 14:56              |          | 582 КБ Испол.   |
| <ul> <li>В недавние</li> <li>тасоs-uni.ini</li> <li>в июля 2019 г., 14:56</li> <li>ти.сгурtopro.csp-5.0.11455.dmg</li> <li>в июля 2019 г., 14:56</li> <li>зо,8</li> <li>пасоз-ипі</li> <li>Сгеатіve Clou</li> </ul>                                                                                                    | AirDrop                                                                                      | integrity.sh                                        | 8 июля 2019 г., 14:56              |          | 409 Б Просто    |
| ▲ Программы         ■ Рабочий стол         ③ Загрузки         □ Сreative Clou         ■ ти.стурtopro.csp-5.0.11455.dmg         8 июля 2019 г., 14:56         30,8         ■ Рабочий стол         ④ Загрузки         □ Creative Clou         ■ macos-uni         □ ru.cryptopro.csp-5.0.11455                                                                                                    | П Недавние                                                                                   | macos-uni.ini                                       | 8 июля 2019 г., 14:56              |          | 91Б Докуме      |
| macos-uni                                                                                                    | <ul> <li>Программы</li> <li>Рабочий стол</li> <li>Загрузки</li> <li>Creative Clou</li> </ul> | ru.cryptopro.csp-5.0.11455.dmg                      | 8 июля 2019 г., 14:56              | 3        | 0,8 МБ Образ,   |
|                                                                                                    |                                                                                              | ru.cr                                               | macos-uni<br>yptopro.csp-5.0.11455 |          |                 |
|                                                                                                    |                                                                                              | TXT                                                 |                                    |          |                 |

mpkg

#### 2. Нажимаем «Продолжить», соглашаемся с лицензионным соглашением.

|                                                 | 📚 Установка: ru.cryptopro.csp                      | 8  |
|-------------------------------------------------|----------------------------------------------------|----|
|                                                 | Добро пожаловать в Установщик «ru.cryptopro.csp»!  |    |
| • Введение                                      | Вам будут предложены шаги по установке данного ПО. |    |
| • Лицензия                                      |                                                    |    |
| • Размещение                                    |                                                    |    |
| • Тип установки                                 |                                                    |    |
| • Установка                                     |                                                    |    |
| • Обзор                                         |                                                    |    |
| Крипто <mark>Про</mark><br>СSP<br><u>5.0 R2</u> | Назад Продолжи                                     | ть |

|                                                           | 🥪 Установ                                                                                  | aka: ru.cryptopro.cs                                                                              | p                                                             | t                                                                      |
|-----------------------------------------------------------|--------------------------------------------------------------------------------------------|---------------------------------------------------------------------------------------------------|---------------------------------------------------------------|------------------------------------------------------------------------|
|                                                           | Лицензионное                                                                               | е соглашение                                                                                      |                                                               |                                                                        |
| Введение                                                  |                                                                                            | Русский                                                                                           |                                                               | 0                                                                      |
| • Лицензия                                                | вним                                                                                       | АТЕЛЬНО ОЗНАКОМЬТ                                                                                 | есь с лицен                                                   | зионным                                                                |
| для продоля<br>лицензионни<br>Нажмите «Пр<br>отмены устан | кения установки п<br>ого соглашения.<br>оинять», чтобы про<br>ювки и завершени<br>пицензию | по необходимо при<br>одолжить, или «Не п<br>ія Установщика.<br>Не прин                            | ннять услов<br>ринимать» /<br>нимать                          | ия<br>для л<br>О<br>Принять м<br>й                                     |
| Крипто <mark>Про</mark><br>CSP                            | 4. Уи<br>безусловное<br>соглашения.<br>5. В<br>соглашения По                               | становка Изделия в пам<br>согласие Пользовател<br>случае несогласия с как<br>ользователь не имеет | ять ЭВМ расс<br>я с условия<br>им-либо из усл<br>права продол | матривается как<br>ми настоящего<br>овий настоящего<br>ажать установку |
|                                                           | Напечатать                                                                                 | Сохранить                                                                                         | Назад                                                         | Продолжить                                                             |

3. Для работы с Рутокен ЭЦП 2.0 необходим дополнительный модуль. Для этого на этапе **«Тип установки»** необходимо раскрыть список **Readers/Media** и выбрать **CPROrdcryptoki** как на изображении ниже. Для работы с DSS подписью следует выбрать **CPROimportcacerts**.

|                                  | ᇴ Установка: ru.cryptopro.csp                                |                      | 8 |
|----------------------------------|--------------------------------------------------------------|----------------------|---|
|                                  | Выборочная установка на «System»                             |                      |   |
| a December 1                     | Имя пакета                                                   | Действие Размер      |   |
| • введение                       | 🗸 🚍 Readers/Media                                            | 5,6 MB               |   |
| <ul> <li>Лицензия</li> </ul>     | CPROrutoken                                                  | Установить 469 КБ    |   |
| • Размещение                     | CPROrdesmart                                                 | Установить 225 КБ    |   |
|                                  | CPROrdcpfkc                                                  | Установить 213 КБ    |   |
| • тип установки                  | CPROrdinfocrypt                                              | Установить 179 КБ    |   |
| • Установка                      | CPROrdmskey                                                  | Установить 79 КБ     |   |
| • Обзор                          | CPROrdhvisdef                                                | Установить 87 КБ     |   |
|                                  | 🗹 CPROrdjacarta                                              | Установить 4,1 МБ    |   |
|                                  | CPROrdedoc                                                   | Пропусти 87 КБ       |   |
|                                  | CPROrdcryptoki                                               | Установить 298 КБ    |   |
|                                  | >      EMV cards                                             | 412 КБ               |   |
|                                  | Требуется места на диске: 90 МБ                              | Останется: 190,12 ГБ |   |
|                                  | Manual Representation Processi                               | 0.01/70.00           |   |
|                                  | модуль поддержки внешних РКСS#111                            | юсителеи             |   |
| Крипто <mark>Про</mark><br>CSP   |                                                              |                      |   |
| 5.0 R2                           |                                                              | Назад Продолжить     |   |
| • • •                            | 💝 Установка: ru.cryptopro.csp                                |                      | 8 |
|                                  | Выборочная установка на «System»                             |                      |   |
|                                  | Имя пакета                                                   | Действие Размер      |   |
| • Введение                       | CPRUcacerts                                                  | установить 25 КБ     |   |
| <ul> <li>Лицензия</li> </ul>     | CPROcspd                                                     | Установить 9,5 МБ    |   |
| Размещение                       | CPROcurl                                                     | Установить 1,3 МБ    |   |
| - Газмещение                     | CPROp11                                                      | Установить 2 МБ      |   |
| • Тип установки                  | CPROrdp                                                      | Установить 268 КБ    |   |
| • Установка                      | CPROstnl                                                     | Пропусти 685 КБ      |   |
| 0.06000                          | CPROcptools                                                  | Установить 15,7 МБ   |   |
| 0030p                            | > 😑 Readers/Media                                            | 5,3 ME               |   |
|                                  | CPROrdcloud                                                  | Установить 2,6 МБ    |   |
|                                  | CPROrdcloudcocoa                                             | Пропусти 42 КБ       |   |
|                                  | CPROimportcacerts                                            | Установить 2 КБ      |   |
|                                  | Требуется места на диске: 89,7 МБ                            | Останется: 210,21 ГБ |   |
|                                  | Импортировать корневые сертификат<br>SystemRootCertificates. | ы из keychain        |   |
| Крипто <mark>I Ipo</mark><br>CSP |                                                              |                      |   |
| 5.0 R2                           |                                                              | Назад Продолжит      | • |

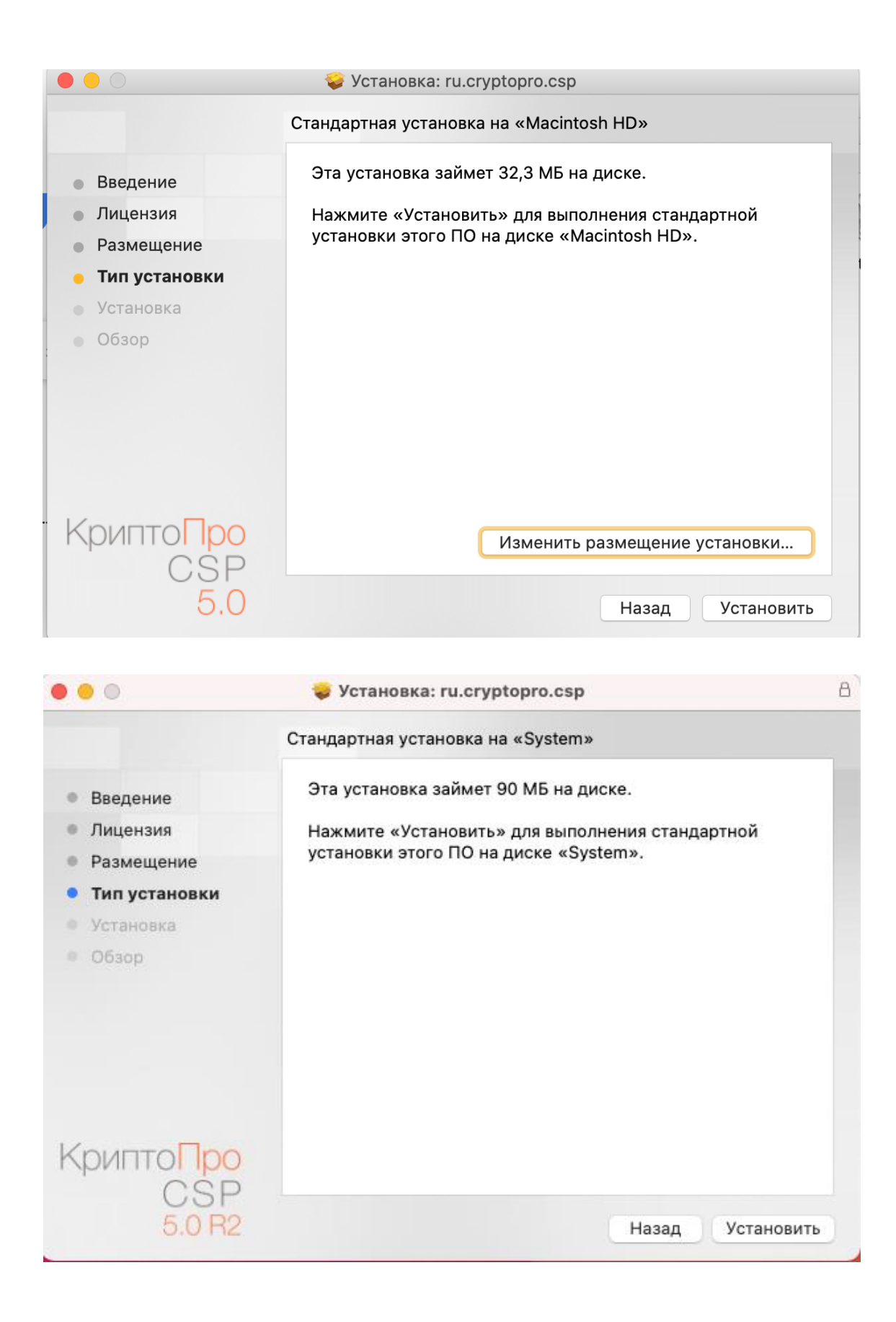

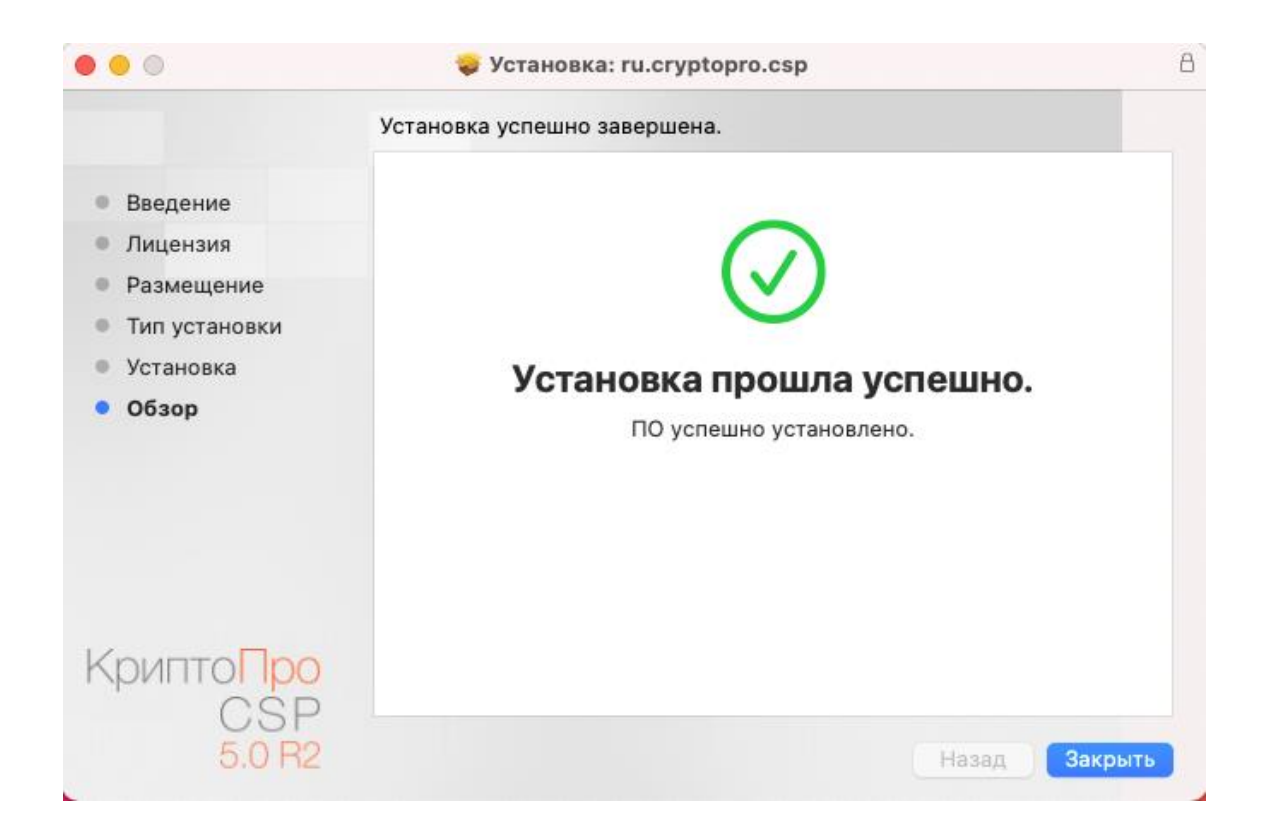

# Установка драйверов Рутокен

Для работы с носителем Рутокен ЭЦП 2.0 необходимо установить <u>библиотеку rtPKCS11ecp для macOS</u>

Запускаем загруженный файл **RutokenInstaller.pkg** и производим установку. После установки необходимо будет перезагрузить компьютер.

| •••                          | < > Загрузки           | := \$  | · · · · · · · · · · · · · · · · · · · | û ⊘ ⊙ •         | Q |
|------------------------------|------------------------|--------|---------------------------------------|-----------------|---|
| Избранное                    | Имя                    | Размер | Тип                                   | Дата добавления | ~ |
| AirDrop                      | 🔗 Rutokeninstaller.pkg | 3,4 MF | Устаной пакет                         | Сегодня, 11:57  |   |
| <ul> <li>Недавние</li> </ul> |                        |        |                                       |                 |   |
| 🙏 Программы                  |                        |        |                                       |                 |   |
| 📃 Рабочий стол               |                        |        |                                       |                 |   |
| 🕒 Документы                  |                        |        |                                       |                 |   |
| 🕒 Загрузки                   |                        |        |                                       |                 |   |
| iCloud                       |                        |        |                                       |                 |   |
| iCloud Drive                 |                        |        |                                       |                 |   |
| Места                        |                        |        |                                       |                 |   |
| 🗁 System - Data              |                        |        |                                       |                 |   |
| 🛞 Сеть                       |                        |        |                                       |                 |   |
| Теги                         |                        |        |                                       |                 |   |
| 🕒 Красный                    |                        |        |                                       |                 |   |

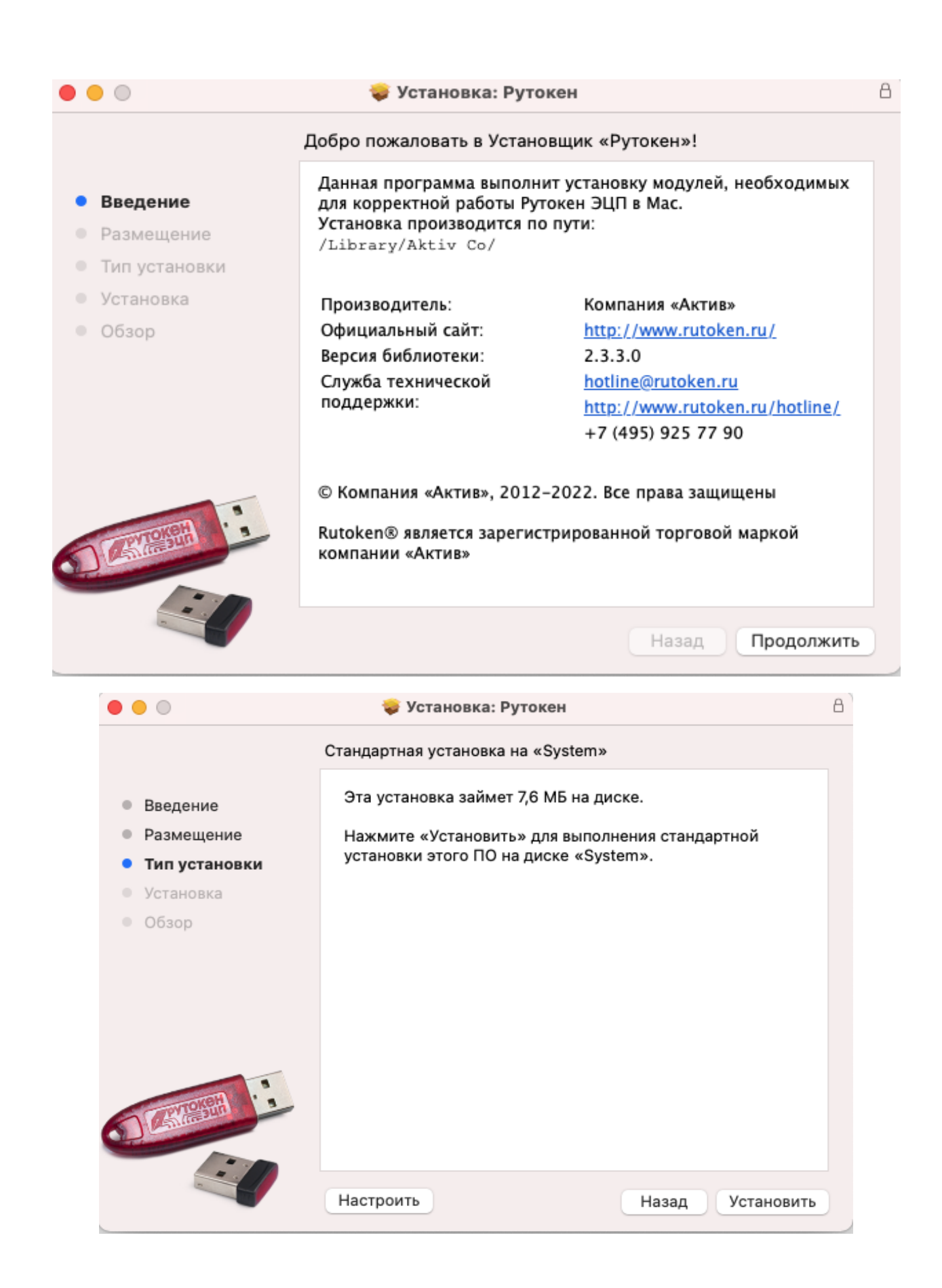

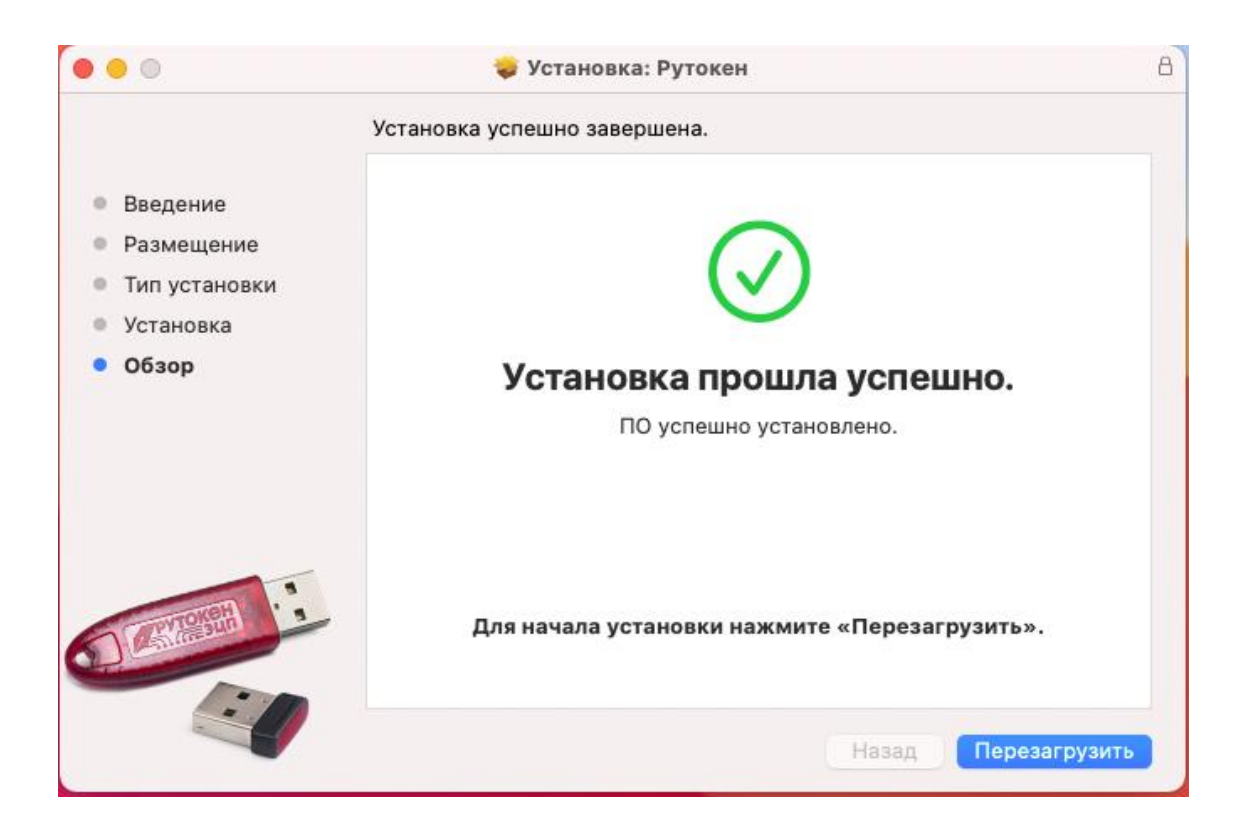

#### Установка сертификата ключа подписи

1. Открываем Launchpad и запускаем приложение «Инструменты КриптоПро» / «CPTools» (в зависимости от языка).

| •••                    | КриптоПро CSP                                                    |                                |
|------------------------|------------------------------------------------------------------|--------------------------------|
| QПоиск                 | КриптоП                                                          | po CSP                         |
| Общее                  | КриптоПро CSP 5.0.11455                                          |                                |
| Облачный провайдер     | Серийный номер<br>Организация                                    | 4040EG0037EK8R3C6K4U*****<br>- |
| Контейнеры             | Срок действия лицензии<br>Тип лицензии<br>Пата попрата изгологии | 25.10.2021<br>Серверная        |
| Сертификаты            | Дата первои установки<br>Язык                                    | 24.07.2021                     |
| Создание подписи       | Выберите язык провайдера для теку<br><По умолчанию>              | цего пользователя              |
| Проверка подписи       |                                                                  |                                |
|                        |                                                                  |                                |
|                        |                                                                  |                                |
|                        |                                                                  |                                |
| і іоказать расширенные |                                                                  |                                |

2. Вставляем носитель с электронной подписью в компьютер, открываем вкладку «Контейнеры» и нажимаем на «Установить сертификат».

|                      | Кри                    | иптоПро CSP      |                    |                 |  |
|----------------------|------------------------|------------------|--------------------|-----------------|--|
| Опоиск               | Контейнеры             |                  |                    |                 |  |
| Общее                | <b>Q</b> Поиск контейн | іера             |                    |                 |  |
|                      | Считыватель            | Контейнер        | Имя субъекта       | Тип ключа       |  |
| Облачный провайдер   | FLASH                  | a2eb01e5-e1d0-47 | Пеньков Григорий О | Обмена          |  |
| Контейнеры           |                        |                  |                    |                 |  |
| Сертификаты          |                        |                  |                    |                 |  |
| Создание подписи     |                        |                  |                    |                 |  |
| Проверка подписи     |                        |                  |                    |                 |  |
|                      | Протестир              | оовать контейнер | Скопирс            | овать контейнер |  |
|                      | Установить сертификат  |                  |                    |                 |  |
|                      |                        |                  |                    |                 |  |
|                      |                        |                  |                    |                 |  |
|                      |                        |                  |                    |                 |  |
| Показать расширенные |                        |                  |                    |                 |  |

## Установка и настройка КриптоПро ЭЦП browser plug-in

Дистрибутив программы СКЗИ КриптоПро CSP browser plug-in можно <u>загрузить</u> с сайта СберКорус в разделе **«Центр Загрузок»**.

1. После загрузки дистрибутивов откройте папку **«Загрузки»**, затем откройте файл **cprocsp-pki-2.0.14071.pkg** (имя файла может отличаться от указанного в инструкции, в зависимости от актуальной версии программы).

| < >                | ₂32<br>ﷺ <b>■</b> Ⅲ Ⅲ ∰ ▼ ♥ ↓ | агрузки<br>① Q Поиск   |         |               |
|--------------------|-------------------------------|------------------------|---------|---------------|
| Избранное          | Имя                           | Дата изменения 🗸 🗸     | Размер  | Тип           |
| 🫅 Яндекс.Диск      | 😴 cprocsp-pki-2.0.14071.pkg   | Сегодня, 16:01         | 21,3 МБ | Устаной пакет |
| AirDrop            | 블 ep.rar                      | Сегодня, 15:53         | 7 КБ    | RAR Archive   |
| 🗐 Недавние         | 🖹 macos-uni.tar               | Сегодня, 15:48         | 31,3 MD | Архив tar     |
| <b>А</b> Программы | 🖹 ep.pfx                      | Сегодня, 15:44         | 7 КБ    | файл омации   |
|                    | a 65b8d98a-ae7f6b70c8c417.pdf | Позавчера, 19:06       | 510 КБ  | PDF-документ  |
|                    | ▶ 📄 rep0120                   | 20 июля 2021 г., 12:44 |         | Папка         |
| <b>U</b> Загрузки  | 🕨 🚞 qr0120                    | 20 июля 2021 г., 12:44 |         | Папка         |
| 🚞 Creative Clou    | ▼ 📄 rep0121                   | 20 июля 2021 г., 12:41 |         | Папка         |

2. Нажимаем поочередно «Продолжить» -> «Продолжить» -> Принимаем лицензионное соглашение -> Закрываем окно.

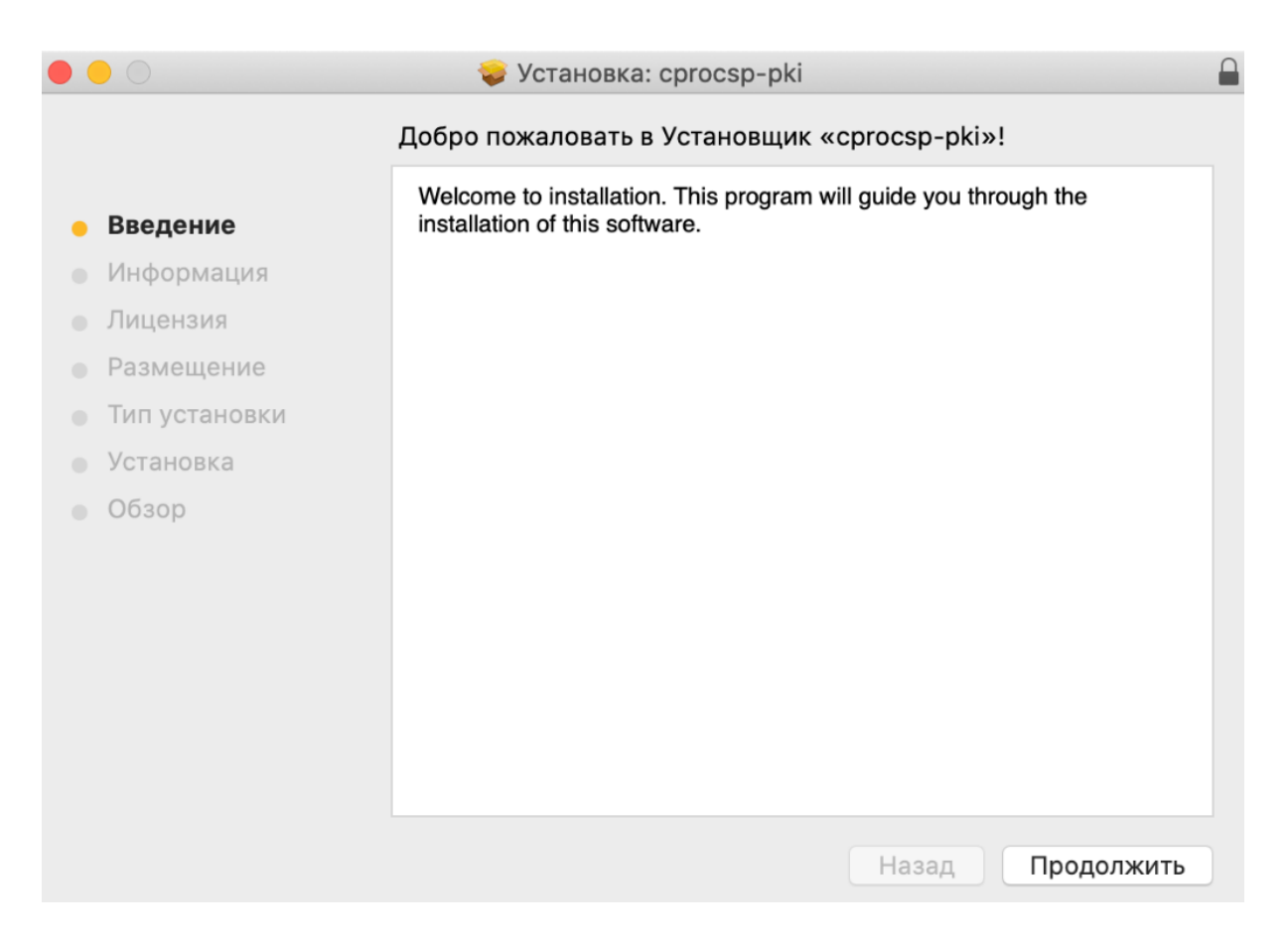

|                                      | 🥪 Установка: cprocsp-pki                                                                                                    |   |
|--------------------------------------|----------------------------------------------------------------------------------------------------|---|
|                                      | Важная информация                                                                                                    |   |
| • Введение                           | This package contains libraries and utilities for CryptoPro ECP SDK and CryptoPro Browser Plugin                                                        |   |
| • Информация                         |                                                                                                    |   |
| • Лицензия                           |                                                                                                    |   |
| • Размещение                         |                                                                                                    |   |
| • Тип установки                      |                                                                                                    |   |
| • Установка                          |                                                                                                    |   |
| • Обзор                              |                                                                                                    |   |
|                                      |                                                                                                    |   |
|                                      |                                                                                                    |   |
|                                      |                                                                                                    |   |
|                                      |                                                                                                    |   |
|                                      |                                                                                                    |   |
|                                      |                                                                                                    |   |
| н                                    | апечатать Сохранить Назад Продолжить                                                                                                    |   |
|                                      |                                                                                                    |   |
|                                      |                                                                                                    | 0 |
| 0 0                                  | 😓 Установка: cprocsp-pki                                                                                                    |   |
| Для продолжен<br>лицензионного       | ия установки ПО необходимо принять условия соглашения.                                                                                                  |   |
| <ul> <li>Вв Нажмите «Прин</li> </ul> | ять», чтобы продолжить, или «Не принимать» для                                                                                                    |   |
| • Ин отмены установи                 | и и завершения Установщика.                                                                                                    |   |
| 🧑 Ли                                 |                                                                                                    |   |
|                                      |                                                                                                    |   |
| • Ти                                 | не принимать принять                                                                                                    |   |
| • Установка                          | ПО-<br>ПРО» к физическому или юридическому лицу, далее - Пользователь.                                                                                  |   |
| • Обзор                              | <ol> <li>Пользователь в соответствии с настоящим соглашением<br/>получает право использовать Изделие на территории Российской<br/>Федерации.</li> </ol> |   |
|                                      | 4. Установка Изделия в память ЭВМ рассматривается как                                                                                                   |   |
|                                      | безусловное согласие Пользователя с условиями настоящего<br>соглашения.                                                                                 |   |
|                                      | 5. В случае несогласия с каким-либо из условий настоящего                                                                                               |   |
|                                      | Изделия в память ЭВМ, а в случае установки Изделия в память ЭВМ                                                                                         |   |
|                                      | обязан удалить Изделие из ЭВМ.                                                                                                    |   |
|                                      | о. Пользователь имеет право использовать Изделие в                                                                                                    |   |
| Н                                    | апечатать Сохранить Назад Продолжить                                                                                                    |   |

|                                                                                                    | 🥪 Установка: cprocsp-pki                                                                                                    |   |
|----------------------------------------------------------------------------------------------------|----------------------------------------------------------------------------------------------------|---|
| <ul> <li>Введение</li> <li>Информация</li> <li>Лицензия</li> <li>Размещение</li> <li>Тип установки</li> <li>Установка</li> <li>Обзор</li> </ul> | <text><section-header><section-header><section-header><section-header></section-header></section-header></section-header></section-header></text> | Þ |

3. После окончания установки вам предложат переместить установщик в корзину, нажимаем **«В** корзину».

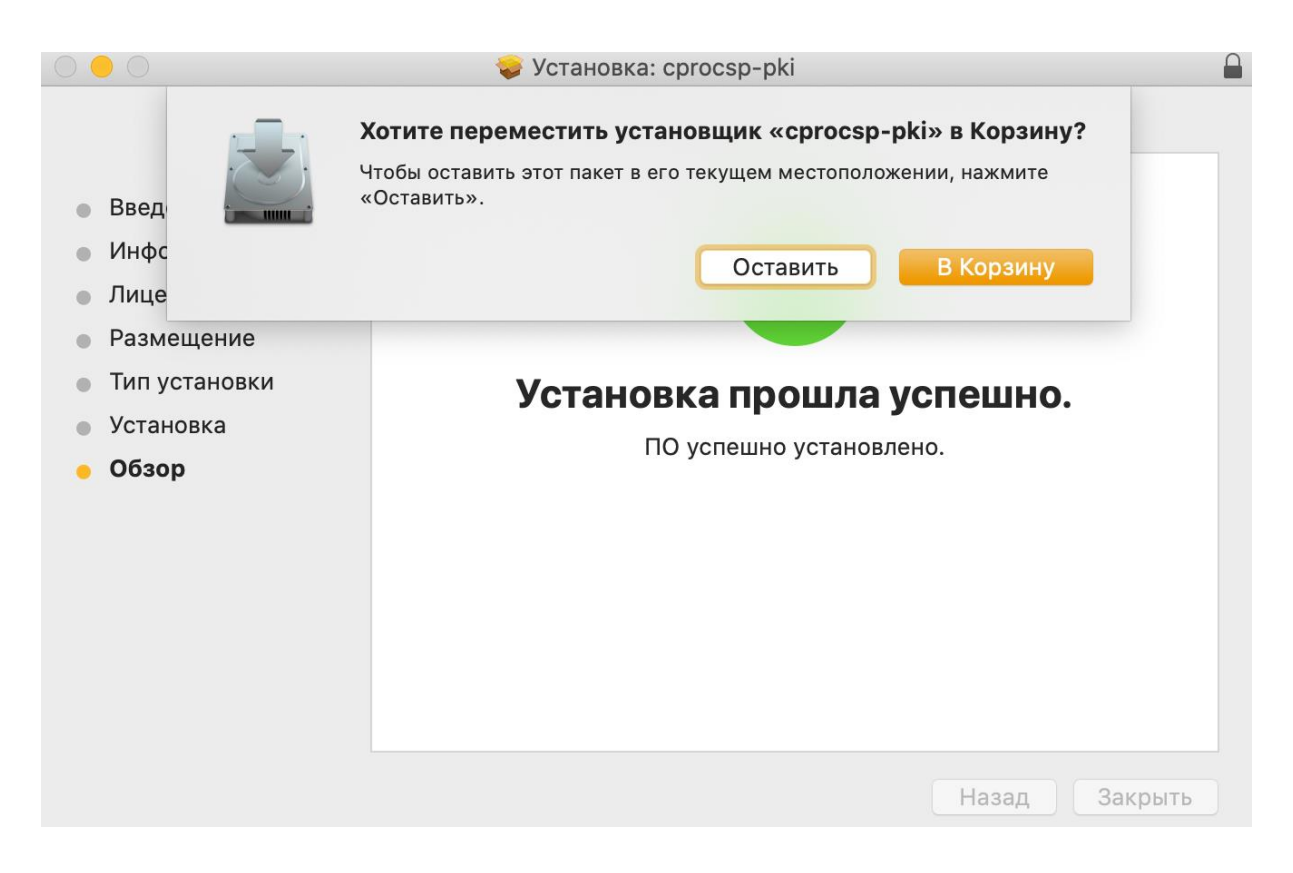

4. Открываем браузер **Google Chrome**, либо **Chromiumgost** и переходим по следующей ссылке <u>https://chrome.google.com/webstore/detail/cryptopro-extension-for-c/iifchhfnnmpdbibifmljnfjhpififfog</u> нажимаем на **«Установить» -> «Установить расширение»**.

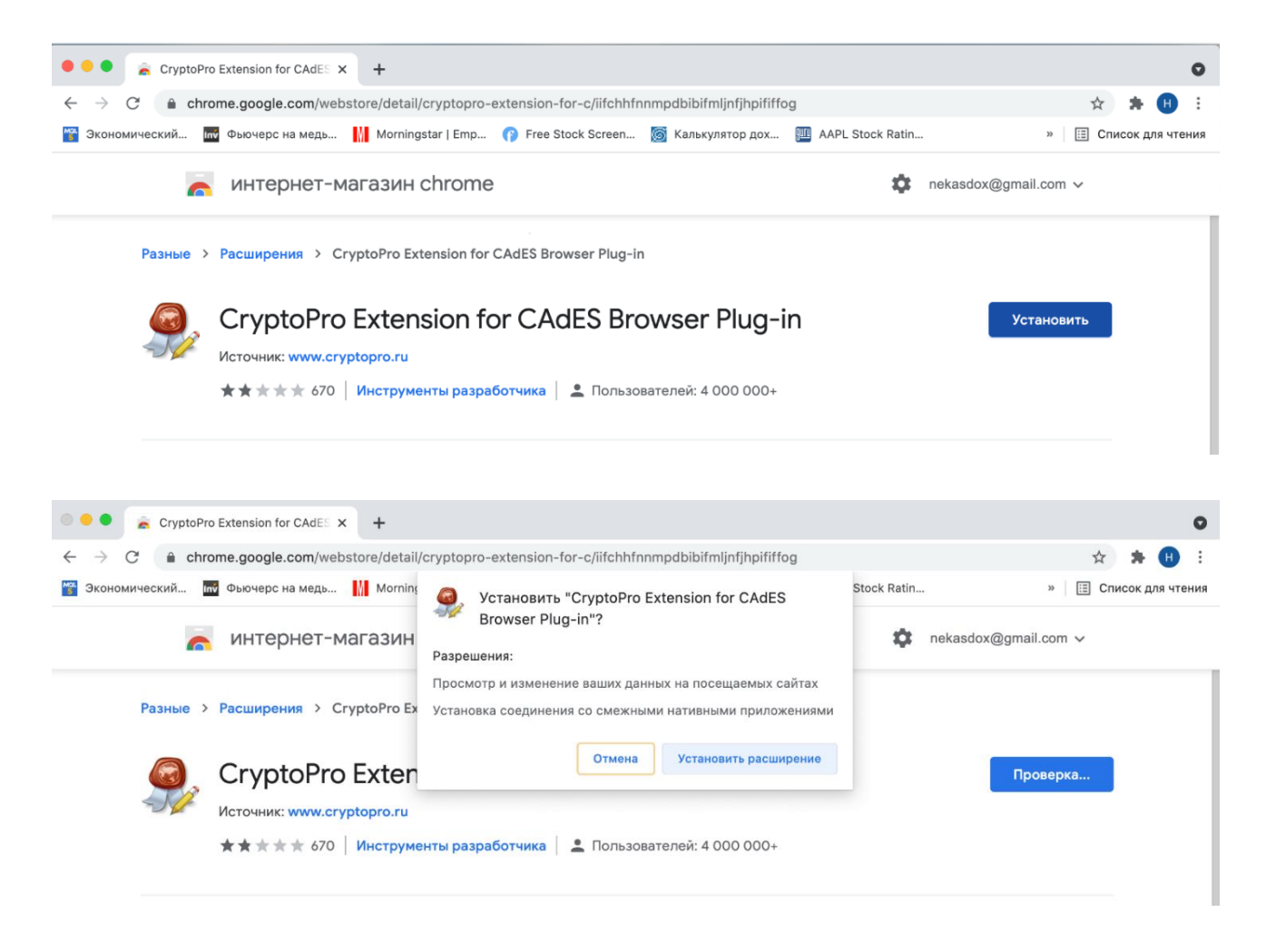

5. Проверим настройку программ и проведем пробное подписание.

Для этого необходимо нажать на значок «пазла» в правом верхнем углу и нажать на значок Crypto-pro browser plug-in (похож на печать с карандашом) –> Проверить работу плагина -> Ok.

**Выбираем ваш сертификат**, нажимаем на **«Данные для подписи»** -> **«Подписать»**, если подписание выполнено, то появится сообщение **«Подпись сформирована успешно»**.

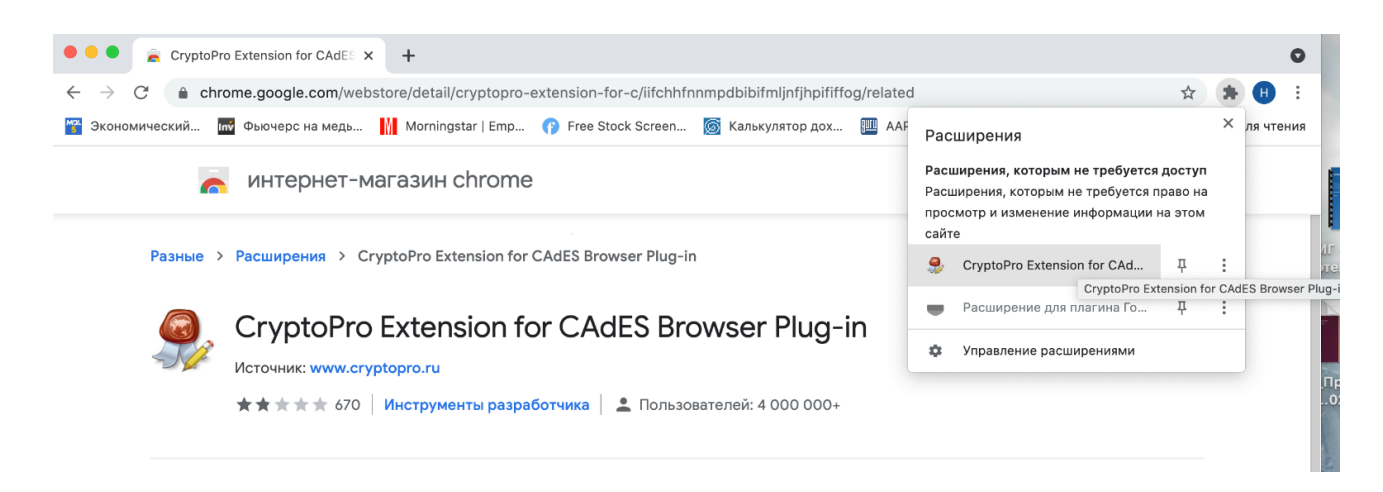

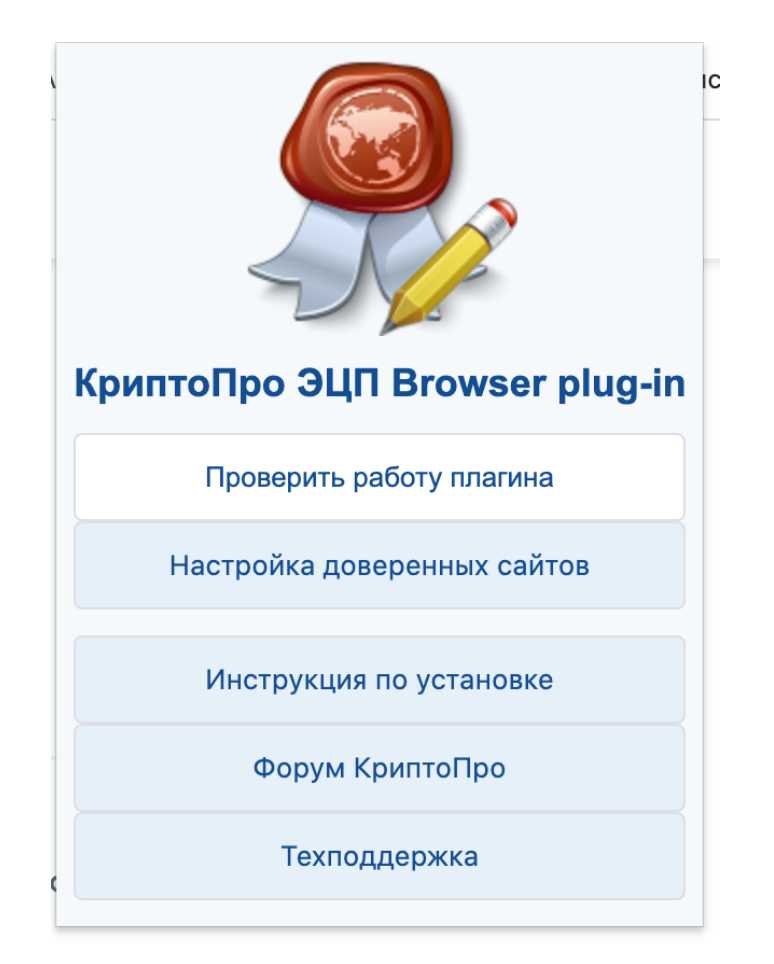

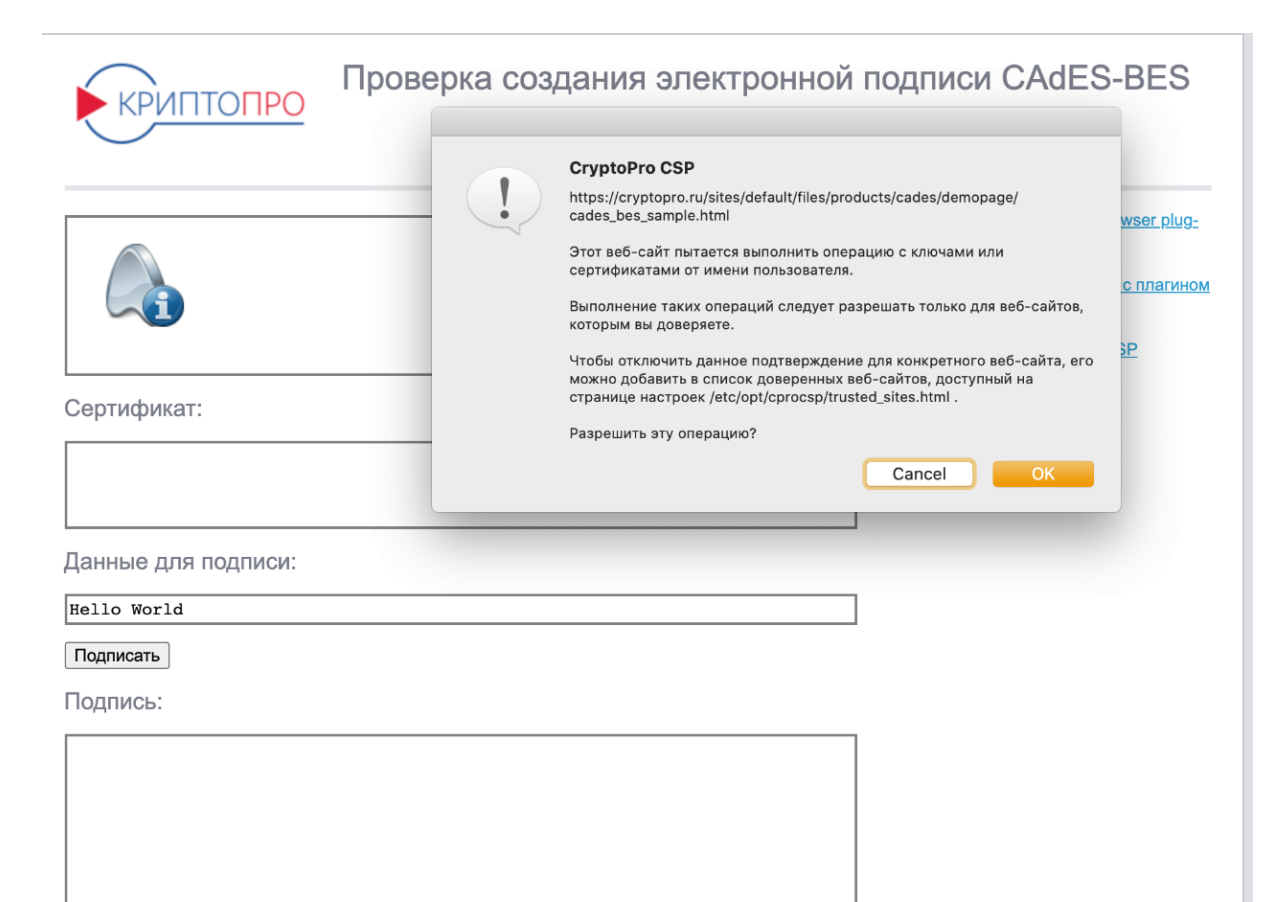

| 🔴 😑 🗧 🚡 Crypto                                   | Pro Extension for CAdES 🗴 🜔 Пример использования Крип 🗴 🕂                                                                                                    | 0                     |
|--------------------------------------------------|----------------------------------------------------------------------------------------------------|-----------------------|
| $\leftrightarrow$ $\rightarrow$ C $\triangleq$ c | ryptopro.ru/sites/default/files/products/cades/demopage/cades_bes_sample.html                                                                                                    | 🖈 😕 E                 |
| 🎬 Экономический                                  | 🜃 Фьючерс на медь 🚻 Morningstar   Emp 🍞 Free Stock Screen 🝥 Калькулятор дох 🧾 AAPL Stock Ratin                                                                                                    | » 🔲 Список для чтения |
|                                                  | Выдан: 03.03.2021 17:41:13 UTC<br>Действителен до: 03.06.2022 17:41:13 UTC<br>Криптопровайдер: Crypto-Pro GOST R 34.10-2012 KC1 CSP<br>Ссылка на закрытый ключ: DEFAULT\\a2eb01e5.000\C6AA<br>Алгоритм ключа: ГОСТ Р 34.10-2012<br>Статус: Действителен<br>Установлен в хранилище: Да                                                                                                    |                       |
|                                                  | Данные для подписи:<br>Hello World                                                                                                    |                       |
|                                                  | Подписать<br>Подпись сформирована успешно:                                                                                                    |                       |
|                                                  | MIIDbQYJKoZIhveNAQeCoIIbdjCG3ICAQEXDjAMBgqqhQMHAQECAgUAMBoGCSqGSIbJQEHAAN<br>BALIXWsbyBKbJJZEXCFFkwggUUMIIEwaDAgECAHDObeLJvJ9XX2jgJc4907MAGCCQTAveB<br>AQMCMIIBJQEMHwSC5QG5C10QG1bDhZeXF6fL01BgwcYGUYUQGSENJYEYNBYG<br>AlUECAMPNzegJJZQvtGB0LrQtCVMRkwFWIDVQDBDDq4fgJJZQvtGB0LrQtCVMS44LAIDVQQJ<br>DCXR9d701LjBhCvINCiOLLqtdAOMHQUC4W3V8ISCUDJQUUGY4gJJZQvtGB0LrQtCVMS44LAIDVQQJ<br>DCXR9d701QJBhCvINCiQLTAgdG80LjQuEDYHBYGBSGFA2QBEgOXMD3NzAyNDIINAANRAw<br>GATYKGUNAEDAGESDAWASCHQCGXTRAG4B0LjQUEDYHBYGBSGFA2QBEgOXMD3NzAyNDIINAANRAw<br>GATYKGUNAEDAQESDAWASCHDG1QUEDYHBYGBSGFA2QBEgOXMD3NzAyNDIINAANRAw<br>GATYKGUNAEDAGESDAWASCHDCJCJCDETHAAKAQIUEGYGUIGYGUGYGCGCGACGAUGAACHDCGACGAU<br>COCCUCARGGC01QGBCAGBGAUGYGUGYGUGYGUGYGUGYGUGYGCGCGACGAUGACGAU<br>GCCGUCABDEZMBCGALUEBwwQDHAINCC01.7RgdC60LJQDEDWCCAGIUECQAIOCG7AxGDAWEBEgvw<br>MDc3WTAINACQUUTHBGC40LgGACBAUGYGUGYGUGYGUGYGUGYGUGYGUGYGUGYGUGYGUGY |                       |

# Настройка рабочего места для «Госуслуг»

#### 1. Загружаем плагин для Apple OS X 10.9 – 10.15

2. Запускаем файл **IFCPlugin.pkg**, соглашаемся со всеми условиями и завершаем установку, после установки предложат переместить установщик в корзину -> нажимаем **«В корзину».** 

| a    |                                                                                                    | 💝 Установка: IFCPlugin                                                                                                    |  |
|------|----------------------------------------------------------------------------------------------------|----------------------------------------------------------------------------------------------------|--|
|      |                                                                                                    | Добро пожаловать в Установщик «IFCPlugin»!                                                                                                    |  |
| а л: | <ul> <li>Введение</li> <li>Размещение</li> <li>Тип установки</li> <li>Установка</li> <li>Обзор</li> </ul> | Вам будут предложены шаги по установке данного ПО.                                                                                                    |  |
| н    |                                                                                                    |                                                                                                    |  |
| 16   |                                                                                                    | Назад Продолжить                                                                                                    |  |
|      |                                                                                                    | 😴 Установка: IFCPlugin                                                                                                    |  |
|      | Ус                                                                                                    | становка успешно завершена.                                                                                                    |  |
|      | <ul> <li>Введение</li> <li>Размещение</li> <li>Тип установки</li> <li>Установка</li> <li>Обзор</li> </ul> | <b>ФОРМИНИИ И СООТИНИИ И СООТИНИ И СООТИНИ И СООТИНИ И СООТИНИ И СООТИНИИ И СООТИНИИ И СООТИНИИ И СООТИНИИ И СООТИНИИ И СООТИНИИ И СООТИНИИ И СООТИНИИ И СООТИНИИ И СООТИНИИ И СООТИНИИ И СООТИНИИ И СООТИНИИ И СООТИНИИ И СООТИНИИ И СООТИНИИ И СООТИНИИ И СООТИНИИ И СО</b> |  |
|      |                                                                                                    | Назад Закрыть                                                                                                    |  |

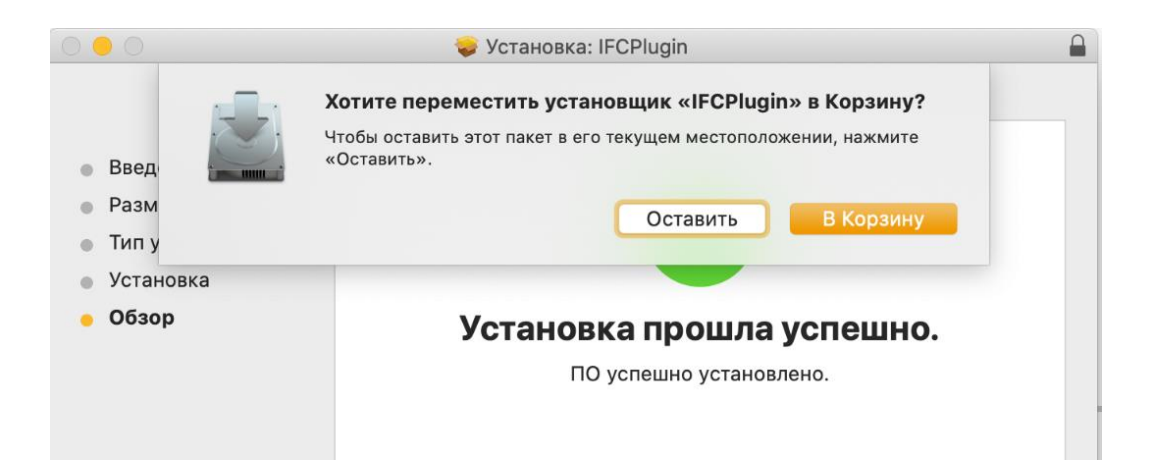

#### 3. Загружаем файл <u>ifc.cfg</u>

4. Правым кликом мышки (двумя пальцами на TouchPad) нажимаем на **Finder** -> «**Переход к папке...»** -> вставляем следующую строку /Library/Internet Plug-Ins/IFCPlugin.plugin/Contents -> Перейти».

| ✓ <sup>—</sup> Место поиска: Этот Мас<br><sup>—</sup> Яндекс.Диск |   |
|-------------------------------------------------------------------|---|
| Новое окно Finder                                                 | - |
| Новая смарт-папка                                                 |   |
| Найти                                                             |   |
| Переход к папке                                                   |   |
| Полключение к серверу                                             |   |

|                            |      | 🙋 Место поиска: Этот Мас                                |                             |
|----------------------------|------|---------------------------------------------------------|-----------------------------|
| < >                        |      | C /Library/Internet                                     | t Plug-Ins/IFCPlugin.plugir |
| Избранное<br>🚞 Яндекс.Диск | Поис | Переход к папке:                                        | Сохранить +                 |
| () AirDrop                 |      | /Библиотеки/Internet Plug-Ins/IFCPlugin.plugin/Contents |                             |
| 🗐 Недавние                 |      |                                                         |                             |
| 🙏 Программы                |      | Отменить Перейти                                        |                             |
| 🛄 Рабочий стол             |      |                                                         |                             |
| Эагрузки                   |      |                                                         |                             |

#### 5. В открывшейся папке Contents удаляем файл ifc.cfg

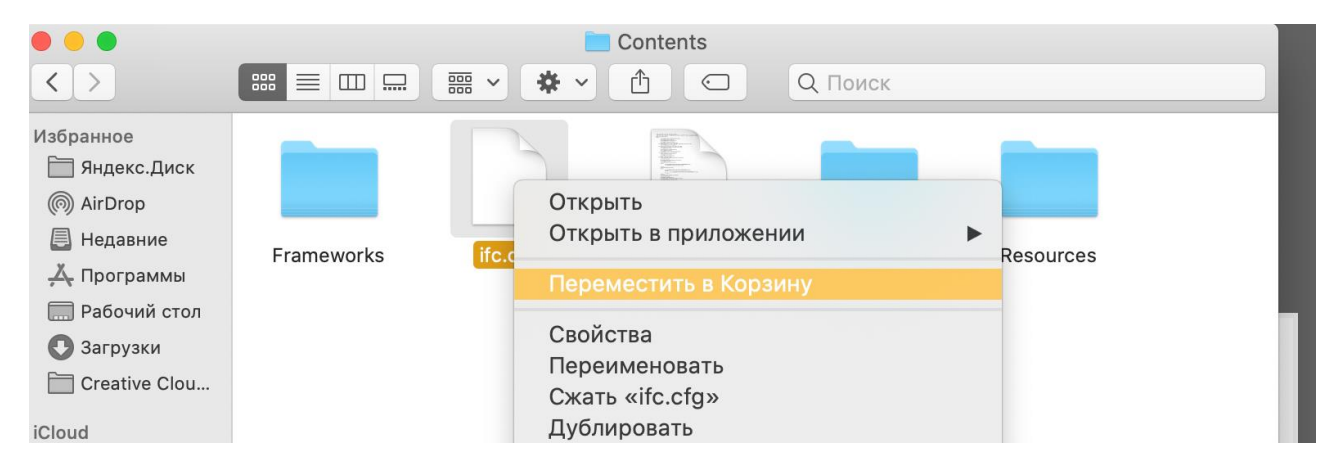

6. Открываем отдельным окном папку **«Загрузки»** и **переносим** ранее скачанный файл **ifc.cfg** в папку **Contents.** 

|                                                                                                    |                                       | Contents           |          |           | < >                                                                                                    |                                                                                                    |                                                                                                   | 📴 Загрузки<br>F 🗸 ሰ 🖸                                                                                      | Q. Поиск                                                                                                 |                                                                                                    |                                                                         |
|----------------------------------------------------------------------------------------------------|---------------------------------------|--------------------|----------|-----------|----------------------------------------------------------------------------------------------------|----------------------------------------------------------------------------------------------------|---------------------------------------------------------------------------------------------------|----------------------------------------------------------------------------------------------------|----------------------------------------------------------------------------------------------------|----------------------------------------------------------------------------------------------------|-------------------------------------------------------------------------|
| Hafpaineo<br>→ Rapec Duck<br>→ AltDrop<br>→ Heganive<br>→ Heganive<br>→ Poorpainum<br>→ Poorpainum<br>→ Constantion<br>→ Constantion<br>→ Const | Frameworks                            | Rist<br>Info,plist | MacOS    | Resources | Mispanice           Bigger, Duck           Mispanice           Mispanice | 020. ffs. resul<br>ts_rus.pdf<br>1994a3113493<br>8887.pdf.pdf<br>02221097-<br>0-46bf7b.xfs            | 33506.rar<br>8,0 M6<br>2117771-<br>ec50-45f5a1.xis<br>Emetion<br>904dadadad65d8<br>6ae487ed15.pdf | 3d7Aba4a00a444<br>0'8ab5c0e9.pdf<br>0'8ab5c0e9.pdf<br>14941cc65e.pdf<br>0'920cfs8e522e4c<br>8097fb7pdf.pdf | Sdb4t6d-6870-<br>44de-919eb.xis<br>Docert016404e<br>18970db229.pdf<br>E2970db229.pdf                     | 4ff89a43-tf00-4<br>60c-97e9ffdf.xls<br>90b3f25af99646<br>d8ab82pdf.pdf<br>1920x1080.px.ba<br>ckgroungld.jpeg<br>1800 x 900                                          | end.structure.fin<br>al_230621.pdf<br>0b3475.sfn966.6<br>d8ab82bed3.pdf |
| < >                                                                                                    | ;;;;;;;;;;;;;;;;;;;;;;;;;;;;;;;;;;;;; | Contents           | Q. Поиск |           |                                                                                                    | 800 III                                                                                               |                                                                                                   | 🚺 Загрузки<br>• 🗸 🛆 🖂                                                                                      | Q. Поиск                                                                                                 |                                                                                                    | 2                                                                       |
| ItoSpannee     Ragecc_Duck     Ragecc_Duck     Ragecc_Duck     Ragesc_Duck     Ragesce     Anopopeane     Anopopeane     Costive Clou      Cloud     Sarpare     Costive Clou      Cloud     Sarpare     Recrue     Recrue     Recrue     GotoAction     Sarpare     Second                                                                                                    | Frameworks                            | Pust<br>Info.plist | MacOS    | Resources |                                                                                                    | 020,1/rs_resul<br>ts_rus.pdf<br>1994:83173493<br>8887,pdr.pdf<br>102,15<br>822:01997-<br>0-46b/f0.xis | 21117711-<br>ec50-45f5s1.xis<br>094dadeded65d8<br>6ae487ed15.pdf                                  | 3d74ba4a0ba444<br>of8ab5c_0e9.pdf<br>0f8ab5c_0e9.pdf<br>14941cc65e.pdf<br>929cfa8e522e4c<br>8097fb7pdf.pdf | 3db41c9d-6970-<br>44de-919eb.xls<br>57bcce1016404e<br>18970db229.pdf<br>929cfs8e522e4c<br>8097fb74ee.pdf | 4ff89a43-tido-4<br>60c-97e9tfdtxls<br>90b3f25afe9646<br>d8ab82pdtpdt<br>1202x1080.px.ba<br>1202x1080.px.ba<br>1202x1080.px.ba<br>1202x1080.px.ba<br>1202x1080.px.ba | end.structure.fin<br>al_230621.pdf<br>90b3/25afe9646<br>d8ab82bed3.pdf  |

7. Устанавливаем расширение для браузера, перейдя по ссылке.

| ● ● ●  Расширение для плагина Гос: × +                                                                                       | 0                             |
|----------------------------------------------------------------------------------------------------|-------------------------------|
| $\leftarrow$ $\rightarrow$ C (a chrome.google.com/webstore/detail/расширение-для-плагина-го/pbefkdcndngodfeigfdgiodgnmbgcfha | ☆ 🖽 :                         |
| 🞬 Экономический 📷 Фьючерс на медь 🚻 Morningstar   Emp 🍞 Free Stock Screen 🝥 Калькулятор дох 🌉 AAPL Stock                     | : Ratin » 🔠 Список для чтения |
| 🦱 интернет-магазин chrome                                                                                                    | nekasdox@gmail.com ~          |
| Разные > Расширения > Расширение для плагина Госуслуг                                                                        |                               |
| Расширение для плагина Госуслуг                                                                                              | Установить                    |
| ★★★★ 152 Специальные возможности Пользователей: 1000 000+                                                                    |                               |

8. На этом настройка рабочего места для работы с Госуслугами завершена, можно заходить на портал.

| <ul> <li>Aвторизация</li> <li>-</li> </ul>                      | F                                                                                                    | 0                          |
|-----------------------------------------------------------------|----------------------------------------------------------------------------------------------------|----------------------------|
| $\leftarrow$ $\rightarrow$ C $$ esia.gosuslugi.ru/idp/rlogin?cd | c=bp                                                                                                    | x 🖈 🙂 🗄                    |
| 🎬 Экономический 🚾 Фьючерс на медь 🚻 М                           | Morningstar   Emp 😗 Free Stock Screen 🔞 Калькулятор дох 🏢 AAPL Stock R                                                                                                    | atin » 🔝 Список для чтения |
|                                                                 | <b>ГОСУСЛУГИ</b> Единая система<br>идентификации и аутентификации<br>Выбор сертификата ключа проверки электронной                                                                                                    | ×                          |
|                                                                 | ПОДПИСИ<br>Пеньков Григорий Олегович<br>Издатель: ООО "КОРУС Консалтинг СНГ"                                                                                                    |                            |
|                                                                 | Кому выдан: Пеньков Григорий Олегович<br>Действителен: с 03.03.2021 по 03.06.2022<br>Головной удостоверяющий центр<br>Издатель: Головной удостоверяющий центр<br>Кому выдан:<br>Действителен: с 20.07.2012 по 17.07.2027 |                            |
|                                                                 | <b>Минкомсвязь России</b><br>Издатель: Минкомсвязь России<br>Кому выдан:<br>Действителен: с 06.07.2018 по 01.07.2036                                                                                                    |                            |
|                                                                 | < <ul> <li></li></ul>                                                                                                    |                            |
|                                                                 |                                                                                                    |                            |

| Зведите пин-код для св  | оего сертификата эле | эктронной подписи: |  |
|-------------------------|----------------------|--------------------|--|
| Іеньков Григорий Оле    | гович                |                    |  |
| 1здатель: ООО "КОРУС    | Консалтинг СНГ"      |                    |  |
| Кому выдан: Пеньков Гр  | оигорий Олегович     |                    |  |
| Цействителен: с 03.03.2 | 021 по 03.06.2022    |                    |  |
| Тин-код                 | ••••••               |                    |  |

Настройка рабочего места для доступа в личный кабинет налогоплательщика индивидуального предпринимателя / юридического лица.

Внимание! Доступ к личному кабинету налогоплательщика индивидуального предпринимателя / юридического лица возможно получить исключительно через браузер Chromiumgost.

1. Скачиваем браузер <u>Chromiumgost</u>, после открываем папку Загрузки и запускаем загруженный файл.

| 000 () E                  | iii github.com                                                                                                    | Ċ                                                                | 0 0 0                                             |                                                                           |                          |
|---------------------------|----------------------------------------------------------------------------------------------------|------------------------------------------------------------------|---------------------------------------------------|---------------------------------------------------------------------------|--------------------------|
| 0 🖬 = •• () 🕂 🖬           | ти 🔟 🕀 🔛 🛥 🖂 🛛 т 🤫 🚥 🗌 🗇 🖾 🖪 🕼 С                                                                                                    | 0 0                                                              | •• 🕫 🖸 🐻 T Reference 92.0.4 +                     |                                                                           |                          |
|                           | Изменения                                                                                                    |                                                                  |                                                   |                                                                           |                          |
|                           | • Обновление стабильной версии Chromium                                                                                                |                                                                  |                                                   |                                                                           |                          |
|                           | <ul> <li>Исправление проблем браузера по умолчанию в Linux (#1 и #34 от @</li> </ul>                                                   | snejok)                                                          |                                                   |                                                                           |                          |
|                           | Обсуждение                                                                                                    |                                                                  |                                                   | a antidi - lippere e lidade - di seme                                     | 11111                    |
|                           | Тема на форуме КриптоПро: https://www.cryptopro.ru/forum2/default.aspx?                                                                | -noete&t=000*                                                    | Nears revers Service                              |                                                                           | -                        |
|                           | Замечания                                                                                                    | < >                                                              |                                                   | Q chromium                                                                | ~                        |
|                           | Для работы криптографических алгоритмов ГОСТ у вас должен быть уст.<br>криптопровайдер поддерживающий работу алгоритмов ГОСТ в интерфе | Избранное<br>Яндекс Диск<br>Аіг Drop<br>Недавние<br>Д. Программы | Понск: Этот Мас «Зогрузни»                        | Сохранить (+)                                                             | rdin <u>i</u> l<br>V.pdf |
|                           | - Assets 9                                                                                                    | <ul> <li>Рабочий стол</li> <li>Загрузки</li> </ul>               | chromium-<br>gost-92ter.bz2                       |                                                                           | крана<br>1.12.4          |
|                           | G chromium-gost-92.0.4515.107-linux-amd64.deb                                                                                          | Creative Clou                                                    |                                                   |                                                                           | Y                        |
|                           | Schromium-gost-92.0.4515.107-linux-amd64.rpm                                                                                           | Cloud Drive                                                      |                                                   |                                                                           |                          |
|                           | chromium-gost-92.0.4515.107-macos-amd64.tar.bz2                                                                                        | Рабочий стол<br>П Документы                                      |                                                   |                                                                           | к экр<br>15.4            |
|                           | Chromium-gost-92.0.4515.107-windows-386-installer.exe                                                                                  | Места                                                            |                                                   |                                                                           |                          |
|                           | Schromium-gost-92.0.4515.107-windows-386.zip                                                                                           | ☐ ru.crypto ≜                                                    |                                                   |                                                                           |                          |
|                           | Schromium-gost-92.0.4515.107-windows-amd64-installer.exe                                                                               | Ceть                                                             |                                                   |                                                                           | кэкр                     |
|                           | Chromium-gost-92.0.4515.107-windows-amd64.zip                                                                                          | Tarus                                                            | Thistadobturov > 10 3erpyski > chromium-gost-92.0 | 4515-107-macos-amdb4,tar.b22                                              | 15.4                     |
|                           | Source code (zip)                                                                                                    |                                                                  |                                                   |                                                                           |                          |
|                           | Source code (tar.gz)                                                                                                    |                                                                  |                                                   |                                                                           |                          |
|                           |                                                                                                    |                                                                  |                                                   | 2021-015.50.44 -5.0                                                       | .1145                    |
|                           |                                                                                                    |                                                                  |                                                   |                                                                           |                          |
| @ 2021 GitHub, Inc. Terms | Privacy Security Status Docs 🔿 Contact Off                                                                                             | lub Pricing                                                      | API Training Blog About                           | Снимок экрана Снимок экрана Снимо<br>2021-016.00.49 2021-015.50.51 2021-0 | к экр<br>16.5            |
|                           |                                                                                                    |                                                                  |                                                   |                                                                           |                          |

2. Запускаем разархивированный файл Chromium-Gost.

Доступ в личный кабинет налогоплательщика возможен только по прямой ссылке:

https://lkipgost.nalog.ru/lk – кабинет индивидуального предпринимателя.

https://lkul.nalog.ru/ – кабинет юридического лица.

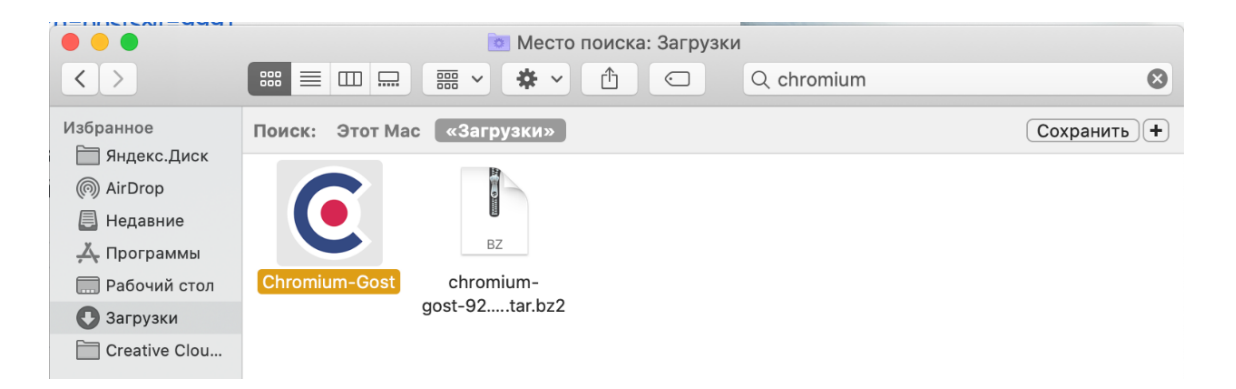

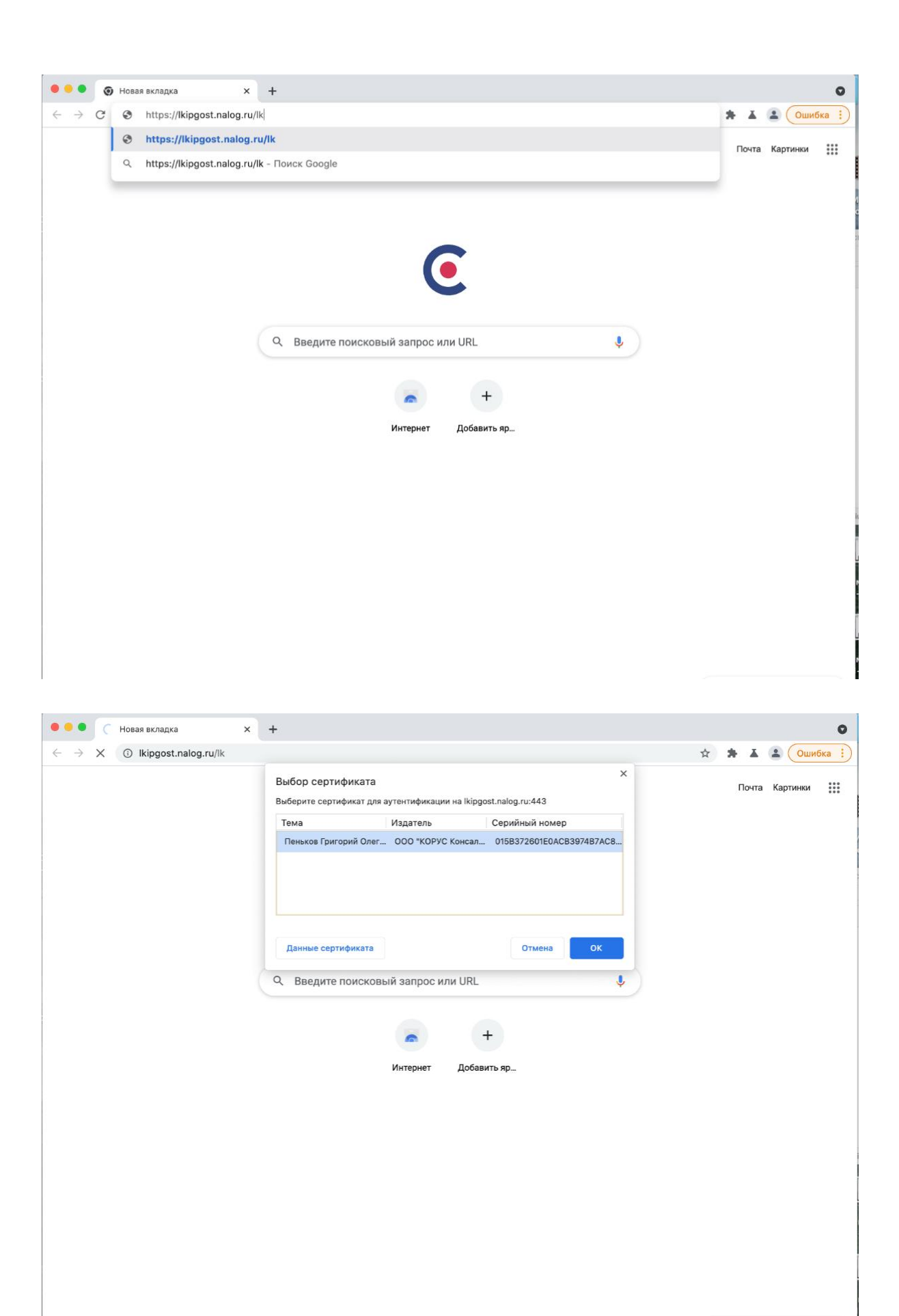

# Настройка рабочего места для работы в сервисе Сфера-Курьер

1. Запустите ранее установленную программу Инструменты КриптоПро / CPTools (в зависимости от настроек системы) -> перейдите по вкладку Сертификаты -> выберите необходимую электронную подпись -> нажмите на кнопку «Экспортировать сертификаты» (как на изображении ниже).

|                      | cptools - Инструменты КриптоПро |                  |                     |                         |  |  |  |  |
|----------------------|---------------------------------|------------------|---------------------|-------------------------|--|--|--|--|
| QПоиск               | Сертификаты                     | Сертификаты      |                     |                         |  |  |  |  |
| Общее                | Личное                          | Личное           |                     |                         |  |  |  |  |
| Облачный провайдер   | <b>Q</b> Поиск сертифика        | ата              |                     |                         |  |  |  |  |
| Контейнеры           | Имя субъекта                    | Имя издателя     | Срок действия       | Серийный номер          |  |  |  |  |
| Сертификаты          | Пеньков Григорий О              | ООО "КОРУС Конса | 03/06/2022 17:41:13 | 015b372601e0acb         |  |  |  |  |
| Создание подписи     |                                 |                  |                     |                         |  |  |  |  |
| Проверка подписи     |                                 |                  |                     |                         |  |  |  |  |
| Зашифровать файл     |                                 |                  |                     |                         |  |  |  |  |
| Расшифровать файл    |                                 |                  |                     |                         |  |  |  |  |
|                      |                                 |                  |                     |                         |  |  |  |  |
|                      |                                 |                  |                     |                         |  |  |  |  |
|                      |                                 |                  |                     |                         |  |  |  |  |
|                      |                                 |                  |                     |                         |  |  |  |  |
|                      |                                 |                  |                     |                         |  |  |  |  |
|                      | Установи                        | ть сертификаты   | Эксг                | тортировать сертификаты |  |  |  |  |
|                      |                                 |                  |                     |                         |  |  |  |  |
|                      | импорти                         | ировать ключи    |                     | экспортировать ключи    |  |  |  |  |
| Показать расширенные | Свойств                         | а сертификата    |                     | Удалить сертификат      |  |  |  |  |

2. В появившемся окне необходимо **изменить File type** на «Сертификат X.509 в DER (\*.cer), введите удобное имя файла и сохраните в доступном месте, как на примере ниже.

| Save                                        |
|---------------------------------------------|
| Экспорт сертификатов                        |
| Save As: 123                                |
| Tags:                                       |
| Where: 🛅 Desktop — iCloud ᅌ 🗸               |
| File type: Сертификат X.509 в DER (*.cer) ᅌ |
| Cancel Save                                 |

3. В Сервисе СФЕРА Курьер наведите курсор на пользователя и нажмите кнопку Профиль.

| С <u>Личный кабинет</u>         | Курьер Архив | МБДОО №2 "РОМАШКА" СТ. ГИАГИНСКОЙ               | Иванов Иван Иванович 🔞                  |
|---------------------------------|--------------|-------------------------------------------------|-----------------------------------------|
| документы 120                   | ИЗБРАННОЕ    | Профиль 🔓<br>Электронный архив Импорт / Экспорт | Профиль<br>Уведомления                  |
| На обработку (120)<br>Квитанции | Найти        | Q                                               | Выйти из системы<br>Расширенный поиск 🔿 |
| Входящие<br>Исходящие           |              | Нет данных для отображения                      |                                         |
| Избранное<br>Черновики          |              |                                                 |                                         |
| Обработанные                    |              |                                                 |                                         |

4. Перейдите во вкладку **Электронные подписи** и нажмите кнопку **Загрузить**, выберите ранее сохранённый файл открытого ключа в Шаге 2

| Личный кабинет      | СФЕРА Курьер   | Архив  |                       | МБДОО №2 "РОМАШКА" СТ. ГИАГИН | Иванов И.И. (test2_2) | 0 |
|---------------------|----------------|--------|-----------------------|-------------------------------|-----------------------|---|
| Сервисы             | Электронные по | одписи | Пользователи Компания |                               |                       |   |
| электронные подписи |                | Архив  | Загрузить 🕀           |                               |                       |   |
|                     |                |        |                       |                               | Загрузить             |   |

# Смена пароля от носителя Рутокен

Для смены пароля от носителя можно воспользоваться инструкцией производителя